# Annex No.13 GIS User's Manual

#### THE STUDY ON COUNTERMEASURES FOR SEDIMENTATION IN THE WONOGIRI MULTIPURPOSE DAM RESERVOIR IN THE REPUBLIC OF INDONESIA

# FINAL REPORT

# **SUPPORTING REPORT III**

# Annex No. 13: GIS User's Manual

#### **Table of Contents**

|       |          |                                                        | Page  |
|-------|----------|--------------------------------------------------------|-------|
| CHAPT | FER 1 IN | TRODUCTION                                             | 13-1  |
| 1.1   | Objecti  | ives                                                   |       |
| 1.2   | Work F   | Flow of GI Database Development                        | 13-1  |
| СНАРТ | FER 2 PF | ROCEDURE OF GIS DATABASE DEVELOPMENT                   | 13-3  |
| 2.1   | Base M   | fap Preparation                                        |       |
|       | 2.1.1    | Collection of Existing Data Set                        |       |
|       | 2.1.2    | Updating and Modification of Collected Data            |       |
|       | 2.1.3    | Integration of All GIS Data into GIS Database          |       |
| 2.2   | Calcula  | ation of Sedimentation Volume in the Reservoir         |       |
|       | 2.2.1    | Conducting Echo Sounding Survey                        |       |
|       | 2.2.2    | Drawing Contour Lines                                  |       |
|       | 2.2.3    | Generating Digital Elevation Model (DEM)               |       |
|       | 2.2.4    | Calculation of Sedimentation Volume                    |       |
| 2.3   | Calcula  | ation of Sediment Yield in the Watershed               |       |
|       | 2.3.1    | Surveying Off-farm Erosion Source                      |       |
|       | 2.3.2    | Inputting the Survey Data into the GIS Database        |       |
|       | 2.3.3    | Developing USLE Model                                  |       |
|       | 2.3.4    | Calculation of Sediment Delivery Ratio (SDR)           |       |
| 7     |          |                                                        |       |
| CHAPT | TER 3 DA | ATA CONTENTS OF WONOGIRI GIS DATABASE                  |       |
| 3.1   | Databa   | se Structure                                           |       |
| 3.2   | Data C   | ontents                                                | 13-13 |
|       | 3.2.1    | General Description of Watershed                       | 13-13 |
|       | 3.2.2    | Sedimentation in Reservoir                             |       |
|       | 3.2.3    | Sediment Production in Watershed                       |       |
|       | 3.2.4    | Miscellaneous Information of Erosion and Sedimentation |       |

|        | 3.2.5    | Photo Album                                             |       |
|--------|----------|---------------------------------------------------------|-------|
| СНАРТЕ | R 4 HO   | W TO USE ARCGIS                                         |       |
| 4.1    | Introduc | tion of ArcGIS                                          | 13-29 |
|        | 4.1.1    | Applications in ArcGIS                                  | 13-29 |
|        | 4.1.2    | Overview of ArcMap                                      | 13-31 |
|        | 4.1.3    | Introductory Utilization of ArcMap                      | 13-33 |
| 4.2    | Advance  | ed Operation of ArcGIS for Calculation of Sedimentation | 13-39 |
|        | 4.2.1    | Calculation of Sedimentation Volume                     | 13-39 |
|        | 4.2.2    | Calculation of Sediment Yield in the Watershed          | 13-42 |

# List of Tables

| Table 2.1.1 | List of Collected Existing Data for GIS Database Development |  |
|-------------|--------------------------------------------------------------|--|
| Table 2.1.2 | List of Errors Observed in the Collected Data                |  |
| Table 2.3.1 | Parameter List for USLE                                      |  |
| Table 3.2.1 | Observation Sheet of Countermeasure Structure                |  |
| Table 3.2.2 | Observation Sheet of Landslide and Collapse                  |  |
| Table 3.2.3 | Observation Sheet of Gully and River Bank Erosion            |  |

# List of Figures

| Figure 1.2.1 | Procedure of GIS Database Development |  |
|--------------|---------------------------------------|--|
| Figure 2.1.1 | Attribute Error                       |  |
| Figure 3.1.1 | Wonogiri GIS Database Structure       |  |
| Figure 4.1.1 | Interface of ArcMap                   |  |
| Figure 4.1.2 | Interface of ArcCatalog               |  |
| Figure 4.2.1 | USLE Calculation Model in ArcGIS      |  |

# **CHAPTER 1 INTRODUCTION**

### 1.1 **Objectives**

GIS is one of powerful and useful tools to manipulate the supporting data for master plan formulation on sedimentation problem in the reservoir. Therefore, JICA Study has developed Wonogiri GIS database and utilized it in many fields regarding sedimentation in Wonogiri multipurpose dam reservoir and management of its watershed.

Main objectives of development of the GIS database are as follows:

- Map preparation for assisting field investigation by the Study team,
- Calculation of sedimentation volume in the reservoir,
- Calculation of sediment yield from the watershed, and
- Estimation of the effect of countermeasures conducted in the watershed.

This database shall be used not only in the Study but also in implementation stage as well as in monitoring and evaluation stage. And then, the master plan prepared in the Study will need to be modified if the situation of the sedimentation problem is drastically changed. Therefore, the database should be updated to conduct the above action. In addition, the steps to develop the GIS database are applicable in different places to formulate the plan on sedimentation problem in the reservoir and watershed management.

Based on the above, the objectives to prepare this GIS User's Manual are:

- To understand the steps of development of the Wonogiri GIS database theoretically, and
- To acquire technical skills on how to use GIS software.

### 1.2 Work Flow of GIS Database Development

Figure 1.2.1 shows the summary of the work flow of GIS database development. The detailed activities are mentioned in Chapter 2.

The Study on Countermeasures for Sedimentation in the Wonogiri Multipurpose Dam Reservoir

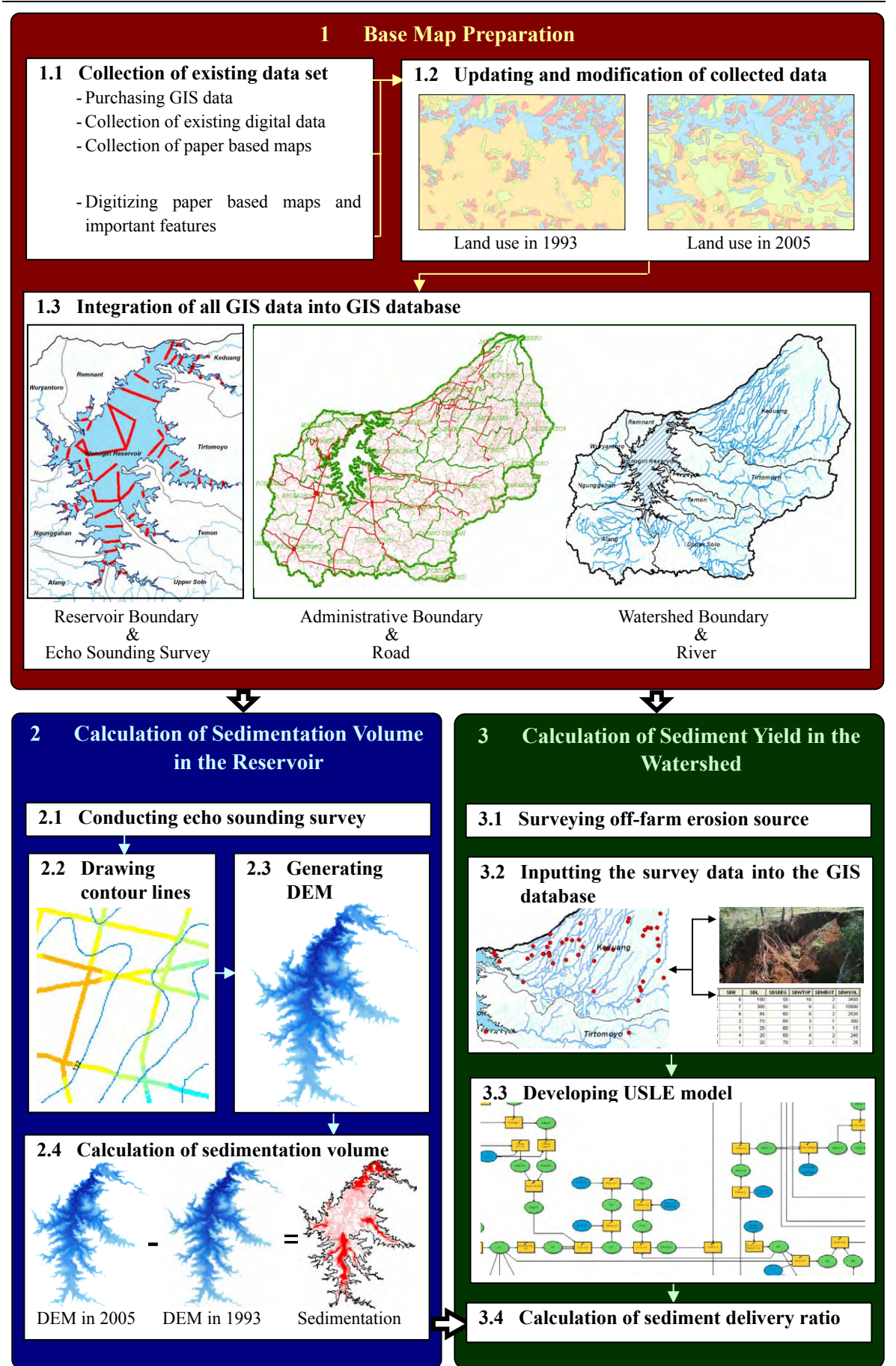

Figure 1.2.1 Procedure of GIS Database Development

# CHAPTER 2 PROCEDURE OF GIS DATABASE DEVELOPMENT

This chapter introduces the procedure of the GIS database development using ArcView Ver.9.1 as fundamental GIS software and Spatial Analyst, which is one of the extensions to enhance analysis function of the GIS software.

### 2.1 Base Map Preparation

2.1.1 Collection of Existing Data Set

Table 2.1.1 shows the collected data from organizations concerned. Paper based data was scanned and digitized using GIS software for the analyses and the map preparation as described later.

|   | Data Type     | Data Name                  | Data Source       | Note               |
|---|---------------|----------------------------|-------------------|--------------------|
| 1 | GIS Data      | Administrative Boundary    | BAKOSURTANAL      |                    |
|   |               |                            | BAPEDA Wonogiri   | Only in Kabupaten  |
|   |               |                            |                   | Wonogiri           |
|   |               |                            |                   | Latest Information |
|   |               | Transportation             | BAKOSURTANAL      |                    |
|   |               | River                      | BAKOSURTANAL      |                    |
|   |               | Contour Line               | BAKOSURTANAL      |                    |
|   |               | Land Use in 1993           | BAKOSURTANAL      |                    |
| 2 | Other Digital | Echo Sounding Data in 1993 | IPKPWSBS          |                    |
|   | Data          |                            |                   |                    |
| 3 | Paper Based   | Watershed boundary         | IPKPWSBS          |                    |
|   | Data          | Rainfall Gauging Station   | CDMP** Project    |                    |
|   |               |                            | Document provided |                    |
|   |               |                            | by IPKPWSBS       |                    |
|   |               |                            | IBRD*** Project   |                    |
|   |               |                            | Document provided |                    |
|   |               |                            | by BPDAS          |                    |
|   |               | Soil                       | IBRD*** Project   |                    |
|   |               |                            | Document provided |                    |
|   |               |                            | by BPDAS          |                    |
|   |               | State Forest               | BPDAS             |                    |
|   |               | Check Dam Map              | IPKPWSBS          |                    |
| 4 | Satellite     | SPOT                       | RESTEC*           | Data in 2003/8/1   |
|   | Image         | ASTER                      | RESTEC*           |                    |
|   |               | Landsat                    | RESTEC*           |                    |

 Table 2.1.1
 List of Collected Existing Data for GIS Database Development

RESTEC: Remote Sensing Technical Center of Japan

Comprehensive Development and Management Plan Study for Bengawan Solo River Basin under Solo River Improvement Project

\*\*\* The Upper Solo Watershed Protection Project

\*\*

### 2.1.2 Updating and Modification of Collected Data

- (1) Data Updating
  - 1) Land Use Map

Land use map was produced by BAKOSURTANAL based on the interpretation of aerial photographs taken in 1993/1994. To understand the present land use and calculate the present sediment yield in the watershed the land use map was updated through field investigation. In parallel with the field investigation, terrace condition was also surveyed based on the old land use map and high resolution satellite image.

The result of the field investigation was reflected on the GIS data as land use map in 2005 and P factor map (terrace condition map).

2) Administrative Boundary

Administrative boundary had been changed since the preparation of the topographic maps by BAKOSURTANAL. Therefore, based on the topographic maps, BAPPEDA Wonogiri conducted the survey for identification of actual administrative boundary and prepared the latest information as GIS data. In the Study the latest information was utilized only in Kabupaten Wonogiri.

(2) Modification of Collected Data

The existing data should be verified before the utilization since the data might have errors. The following list shows the observed errors in the collected GIS data.

1) Attribute Error

GIS data is spatial information (feature) linked with tabular information (attribute). For example, when the land use map is displayed using GIS, the attribute data in each feature decides the color of the feature. Moreover, the generation of slope steepness map needs the accurate elevation data in each feature (refer to Figure

2.1.1). Therefore, the attribute table was verified and modified before conducting the analysis using GIS data.

2) Survey or Drawing Error

Survey or drawing error might be caused by the insufficient field investigation or drawer's careless mistakes. Especially the land use map in 1993 was seemed to have this error compared the information on the topographic maps with the

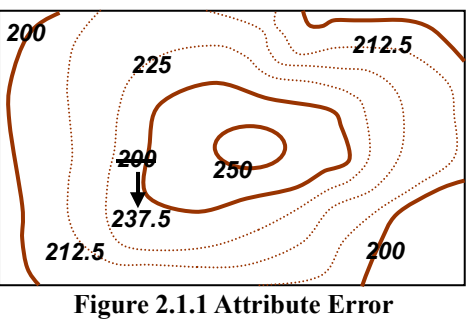

(In Case of Topographic Map)

impression on the field. Therefore, the data was modified based on the result of interview survey to the farmers. The reasons of the mistakes were thought that i) the land use map was created by interpretation of aerial photographs without enough field investigation, and ii) the lip of well managed terrace looked like the furrow in paddy field.

3) Topology Error

Topology error is the logical error in the features related to each other. Well observed examples in the existing GIS data were i) overlapping of the

administrative boundary features, ii) crossing contour lines etc. Since these errors would affect the accuracy of the calculation result or the flow of execution through a calculation model, the errors were solved by JICA Study Team.

Since the following error was observed in the collected data set through the data verification process, the data was modified based on the data of i) field survey, ii) paper based map, iii) interview survey to farmers, etc.

| Type of Error | Data Name      | Observed problems                      | Referred information            |
|---------------|----------------|----------------------------------------|---------------------------------|
| Attribute     | Contour line   | -No attribute of elevation information | Paper based map                 |
|               |                | -Difference from paper based map       |                                 |
|               | Land use       | -No attribute information              | Paper based map                 |
|               |                | -Difference from paper based map       |                                 |
| Survey/       | Soil           | -Difference between soil map and field | Field investigation             |
| drawing       |                | investigation                          |                                 |
|               | Land use       | -Difference between land use map and   | Interview survey to the farmers |
|               |                | interview survey to the farmers        | Field investigation             |
| Topology      | Contour line   | -Crossing contour line                 | -                               |
|               | Administrative | -Overlapping features                  | -                               |
|               | boundary       | -Gap between adjacent features         |                                 |
|               | Land use       | -Overlapping features                  | -                               |
|               |                | -Gap between adjacent features         |                                 |

 Table 2.1.2
 List of Errors Observed in the Collected Data

### 2.1.3 Integration of All GIS Data into GIS Database

After the data modification and updating, the GIS data was input into the folder of Wonogiri GIS Database. The data contents are summarized in Figure 3.1.1 in Chapter 3.

### 2.2 Calculation of Sedimentation Volume in the Reservoir

2.2.1 Conducting Echo Sounding Survey

Echo sounding survey with GPS for the Wonogiri reservoir were conducted over two periods of October to November 2004 (before the wet season) and June to July 2005 (after the wet season) to clarify the current status of the sedimentation in the reservoir as well as incremental sediment deposit in the wet season in 2004/2005. The surveyed three dimensional data was converted GIS data and put in the above GIS database.

On the other hand, the past data surveyed by PTCita Mandala Agritans in 1993 was also utilized to clarify the long term trend of sedimentation.

2.2.2 Drawing Contour Lines

The point features of the surveyed data were colored on the screen by the elevation of each survey location. The numerical value of elevation in each survey location was also displayed as a label of the point. Based on i) the colored point, ii) the attached label, and iii) original topographic feature in the reservoir, the contour lines in the reservoir were drawn. The detailed steps are described in Clause 4.2.1.

In parallel with the above drawing, the contour lines in 1993 were redrawn based on the surveyed data in 1993 and the original topographic feature.

2.2.3 Generating Digital Elevation Model (DEM)

DEM in the reservoir area was produced from the drawn contour lines. The resolution of

the DEM was 10m/pixel and the calculated area was less than 150m of the elevation.

2.2.4 Calculation of Sedimentation Volume

The sedimentation volume was calculated from the difference between original reservoir capacity and the generated DEM data. Additionally increment of sedimentation was also calculated from the difference between two DEM generated by the survey data in different years.

### 2.3 Calculation of Sediment Yield in the Watershed

2.3.1 Surveying Off-farm Erosion Source

Source of sediment production can be classified into two, i.e. on-farm erosion and off-farm erosion. On-farm erosion is surface erosion from upland field, forest or bare ground and can be calculated by Universal Soil Loss Equation (USLE) as described in the following clause. However, i) the linear erosion source such as river, gully and road side, and ii) the accidental erosion source such as land slide or collapse cannot be included in the calculation result of USLE. Such erosion is called as off-farm erosion.

Field investigation was conducted in the watershed with a GIS receiver and a digital camera to detect the location of off-farm erosion source and the volume of the erosion.

2.3.2 Inputting the Survey Data into the GIS Database

The survey data was input into the GIS database to link among location (point feature), attribute (numerical information of erosion) and photo (visual information of erosion).

- 2.3.3 Developing USLE Model
  - (1) Universal Soil Loss Equation (USLE)

USLE is the method most widely used around the world to predict long term rates of sheet and rill erosion from field or farm size units subject to different management practices and was developed based on thousands of plot-years of data from experimental plots especially in United States.

The USLE is an empirical multiple-regression type equation which incorporates the parameters that influence erosion, and is expressed by the following equation:

$$\mathbf{A} = \mathbf{R} * \mathbf{K} * \mathbf{L} * \mathbf{S} * \mathbf{C} * \mathbf{P}$$

Where,

- A: Average annual soil loss (t/ha/year)
- R: Rainfall erosivity factor
- K: Soil erodibility factor
- L: Slope length factor
- S: Slope steepness factor
- C: Cover and management factor
- P: Support practice factor

Parameters list utilized for the calculation were summarized in Table 2.3.1.

The detailed explanation of each factor is described in the Interim Report of this Study (June 2006).

(2) Model Building for USLE Calculation

USLE is easily applicable equation for the estimation of the sediment yield in the watershed judged from the logical sequence of the calculation as explained above. However, it is also easily understandable that the work volume of the calculation depends on i) the size of grid and ii) the number of category in each factor. Calculation model for USLE was developed in this study as illustrated in Figure 4.2.1 and the details are described in Clause 4.2.2.

2.3.4 Calculation of Sediment Delivery Ratio (SDR)

Much eroded sediment from the distant source will typically encounter more opportunities for re-deposition before the watershed outlet. The ration between the erosion rate and sediment yield is the "Sediment Delivery Ratio (SDR)".

Under the Study, the SDR for soil erosion from land surface was estimated by using the measured sedimentation volume in the Wonogiri reservoir which was directly surveyed in the Study and the result of USLE calculation.

| Category                                                                | Parameter                                                                                                 |
|-------------------------------------------------------------------------|----------------------------------------------------------------------------------------------------|
| 1 General                                                               |                                                                                                    |
| Target area for the calculation                                         | Watershed of Wonogiri reservoir<br>(excluding inside of the reservoir<br>area of the elevation lower than |
|                                                                         | 137.5 m)                                                                                                  |
| Grid size                                                               | 20 m/pixel                                                                                                |
| 2 Rainfall erosivity factor                                             |                                                                                                    |
| $Re = 2.21 \times \Sigma Ri_{i=1}^{1.36}$                               |                                                                                                    |
| Where,                                                                  |                                                                                                    |
| Re: Rain erosivity index                                                |                                                                                                    |
| Ri: Monthly rainfall (cm)                                               |                                                                                                    |
| i: Month (January to December)                                          |                                                                                                    |
| Rainfall erosivity index "Re" and factor "R"                            |                                                                                                    |
| Rain erosivity index (Re)                                               | Rainfall erosivity factor (R)                                                                             |
| 1,000-1,100                                                             | 1,050                                                                                                    |
| 1,100-1,200                                                             | 1,150                                                                                                    |
| 1,200-1,300                                                             | 1,250                                                                                                    |
| 1,300-1400                                                              | 1,350                                                                                                    |
| 1,400-1,500                                                             | 1,450                                                                                                    |
| 1,500-1,600                                                             | 1,550                                                                                                    |
| 1,600-1,700                                                             | 1,650                                                                                                    |
| 1,700-1,800                                                             | 1,750                                                                                                    |
| 1,800-1,900                                                             | 1,850                                                                                                    |
| 1,900-2,000                                                             | 1,950                                                                                                    |
| 2,000-2,100                                                             | 2,050                                                                                                    |
| 2,100-2,200                                                             | 2,150                                                                                                    |
| 2,200-2,300                                                             | 2,250                                                                                                    |
| 2,300-2,400                                                             | 2,350                                                                                                    |
| 2,400-2,500                                                             | 2,450                                                                                                    |
| 2,500-2,600                                                             | 2,550                                                                                                    |
| Soil erodibility factor                                                 |                                                                                                    |
| Applied soil erodibility factor "K"                                     |                                                                                                    |
| Kind of soils                                                           | Soil erodibility factor (K)                                                                               |
| Mediteran soils                                                         | 0.31                                                                                                    |
| Grumsols                                                                | 0.48                                                                                                    |
| Latosols                                                                | 0.32                                                                                                    |
| Lithosols                                                               | 0.015*                                                                                                    |
| * This figure is taken from rehabilitasi lahan dan konse                | rvasi tanah daerah tangkapan waduk serbaguna                                                              |
| Wonogiri BukuII Lampiran teknik                                         |                                                                                                    |
| Topographic factor                                                      |                                                                                                    |
| (Including slope length factor and slope steepness factor               |                                                                                                    |
|                                                                         |                                                                                                    |
| $LS = \sqrt{\lambda/22.1} x (65.41 \sin^2\theta + 4.56 \sin\theta + 6)$ | 0.065)                                                                                                    |

 Table 2.3.1
 Parameter List for USLE (1/2)

|   | Where                                                                                                    |                                    |  |  |  |
|---|----------------------------------------------------------------------------------------------------|------------------------------------|--|--|--|
|   | LS: Topographic factor                                                                                                    |                                    |  |  |  |
|   | $\lambda$ : Slope length                                                                                                    |                                    |  |  |  |
|   | θ: Steepness *                                                                                                    |                                    |  |  |  |
|   | * The steepness value of 50% in gradient is applied                                                                                                    | for all the upland fields having a |  |  |  |
|   | steepness of over 50%.                                                                                                    |                                    |  |  |  |
|   | Slope length for classified land uses                                                                                                    |                                    |  |  |  |
|   | Land use                                                                                                    | Slope length (m)/slope(%)          |  |  |  |
|   | (1) Upland field, paddy field, orchard and                                                                                                    |                                    |  |  |  |
|   | plantation area, dry farming land in home settlement                                                                                                    |                                    |  |  |  |
|   | area                                                                                                    |                                    |  |  |  |
|   | a) class-1                                                                                                    | 8 m / 0- 8%                        |  |  |  |
|   | b) class-2                                                                                                    | 8 m / 8-15%                        |  |  |  |
|   | c) class-3                                                                                                    | 4 m /15-25%                        |  |  |  |
|   | d) class-4                                                                                                    | 3 m/25-40%                         |  |  |  |
|   | e) class-5                                                                                                    | 2 m /over 40%                      |  |  |  |
|   | (2) Others                                                                                                    | 50 m                               |  |  |  |
| 5 | Cover and management factor                                                                                                    |                                    |  |  |  |
|   | Cover and Management Factor C                                                                                                    | Cover and management               |  |  |  |
|   | Land use                                                                                                    | factor(C)                          |  |  |  |
|   | Paddy field                                                                                                    |                                    |  |  |  |
|   | Home settlement areas                                                                                                    | 0.10                               |  |  |  |
|   | Home settlement area under unland field condition                                                                                                    | 0.70                               |  |  |  |
|   | Upland field*                                                                                                    |                                    |  |  |  |
|   | 1-MT-I: average annual crop factor for mixed                                                                                                    | 0.60                               |  |  |  |
|   | cultivation of maze and cassava                                                                                                    |                                    |  |  |  |
|   | 2-MT-II: average annual crop factor for mixed                                                                                                    | 0.45                               |  |  |  |
|   | cultivation of beans and cassava                                                                                                    |                                    |  |  |  |
|   | 3-MT-III:average annual crop factor for mixed                                                                                                    | 1.00                               |  |  |  |
|   | cultivation of beans and cassava                                                                                                    |                                    |  |  |  |
|   | Grassland /Bush land                                                                                                    | 0.02                               |  |  |  |
|   | Forest                                                                                                    | 0.01                               |  |  |  |
|   | Orchard/Plantation                                                                                                    | 0.30                               |  |  |  |
|   | Bare lands                                                                                                    | 1.00                               |  |  |  |
|   | Water body                                                                                                    | 0                                  |  |  |  |
|   | * An overall cover and management factor for upland areas is calculated as the following                                                                                                    |                                    |  |  |  |
|   | equation by using a cropping intensity data on the Kecamatan level                                                                                                    |                                    |  |  |  |
|   | $\mathbf{C} = (\mathbf{C}\mathbf{i} \cdot \mathbf{R}\mathbf{i} + \mathbf{C}\mathbf{n} \cdot \mathbf{R}\mathbf{n} + \mathbf{C}\mathbf{n}\mathbf{i} \cdot \mathbf{R}\mathbf{n}\mathbf{i} + \cdots + \mathbf{C}\mathbf{x}\mathbf{n} \cdot \mathbf{R}\mathbf{x}\mathbf{n})/\mathbf{R}\mathbf{i} \sim \mathbf{x}\mathbf{n}$ |                                    |  |  |  |
|   | where,                                                                                                    |                                    |  |  |  |
|   | C: Annual overall cover and management factor C                                                                                                    | of account and maize and mixed     |  |  |  |
|   | cultivation of cassava and beans                                                                                                    | of cassava and marze and mixed     |  |  |  |
|   | Ri Monthly rainfall erosivity factor for i th month                                                                                                    |                                    |  |  |  |
|   | Ri~xii: Annual rainfall erosivity factor (accumulated Jan. to Dec.)                                                                                                    |                                    |  |  |  |
| 6 | 5 Support practice factor                                                                                                    |                                    |  |  |  |
|   | Support practice factor "P"                                                                                                    |                                    |  |  |  |

| Erosion-control practice                           | P-factor value |
|----------------------------------------------------|----------------|
| No treatment of soil conservation                  |                |
| Ridge terrace                                      | 0.80           |
| Composite (land of composite of condition of ridge |                |
| terrace and non-treatment)                         |                |
| Traditional bench terrace                          | 0.50           |
| Bench terrace for upland field                     |                |
| (1) Good quality                                   | 0.04           |
| (2) Medium quality                                 | 0.20           |
| (3) Fair to bad quality                            | 0.40           |
| Terrace of irrigated paddy field                   | 0.02           |
| Orchard/Plantation                                 | 0.40           |
| Upland field in settlement area                    | 0.65           |
| State forest                                       | 1.00           |
| Home settlement area                               | 1.00           |
| Grass land                                         | 1.00           |

# CHAPTER 3 DATA CONTENTS OF WONOGIRI GIS DATABASE

### 3.1 Database Structure

Figure 3.1.1 shows the GIS database structure developed in the Study. The database is consisted from 7 data folders and two ESRI ArcMap Document files summarized as follows.

(1) General Description of Watershed

This folder contains the basic information for map making and GIS analysis, such as i) watershed boundary, ii) administrative boundary, iii) land use etc.

(2) Sedimentation in Reservoir

Sedimentation volume in the past and the present situation needs to be clarified to formulate the master plan. Utilized raw data and the output for the calculation are input into this folder.

(3) Sediment Production in Watershed

USLE was utilized for the calculation of the present sediment yield in the watershed and the estimation of the effect of the countermeasures through enhancement of watershed management. This folder contains i) GIS data of each index used to run USLE calculation model, ii) the calculation result, and iii) the calculation model..

(4) Miscellaneous Information of Erosion and Sedimentation

The volume of erosion from i) river bank, ii) gully, iii) road bank, land slide was estimated through the field survey. To be considered about trapped soil particle in check dams in the watershed, the occupancy of the check dams was also surveyed. Such surveyed data is put in this folder.

(5) Document

This folder includes this GIS manual and presentation material for GIS training.

(6) Photo Album

Photographs of the watershed and their location are stored in this folder.

(7) Training

Training contents used in Chapter 4 are stored in this folder.

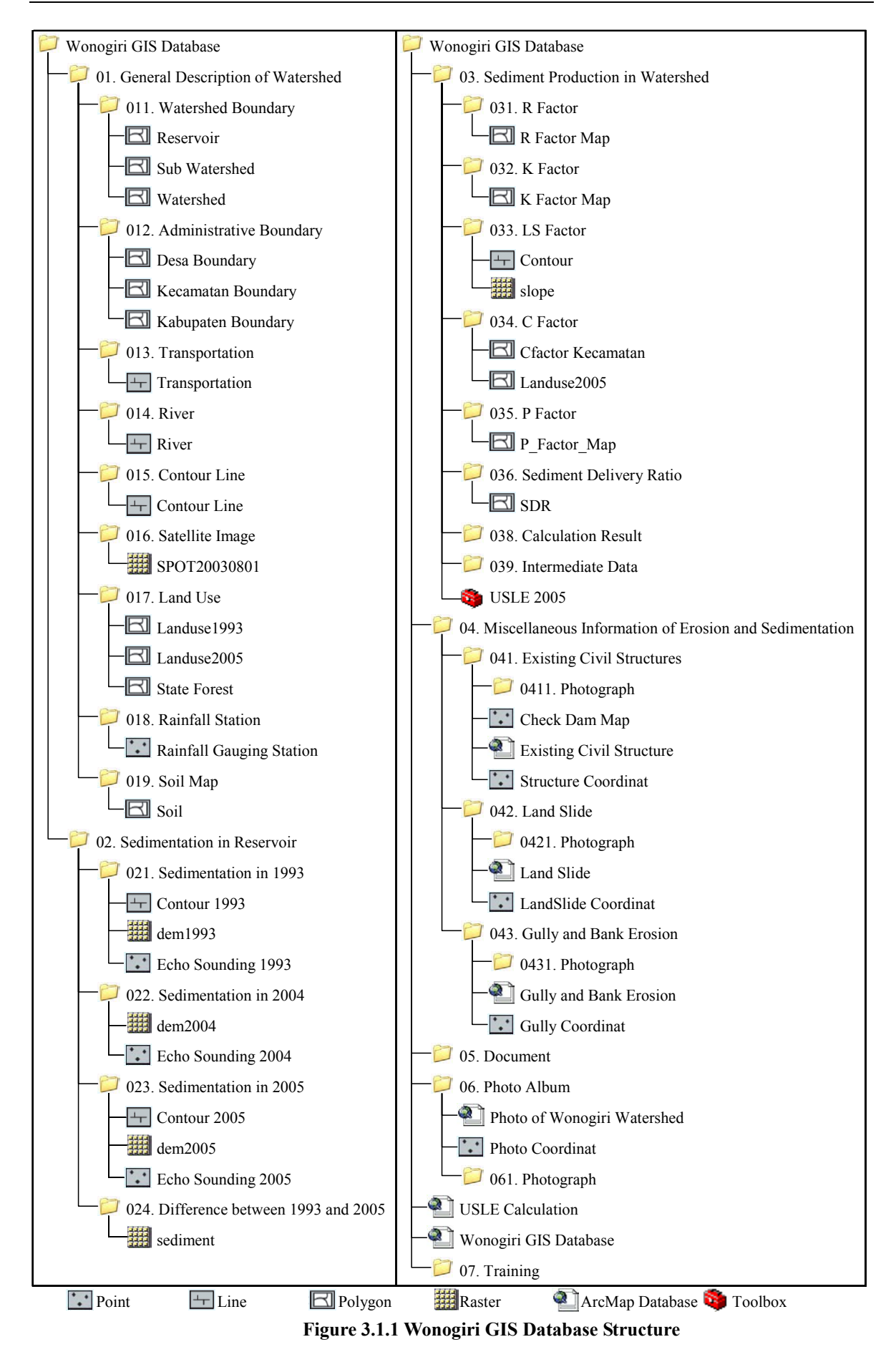

### (8) ESRI ArcMap Document File

There are two ArcMap Document files under Wonogiri GIS Database folder, i.e. Wonogiri GIS Database and USLE Calculation.

The former contains the data on the general information in the reservoir as well as the watershed and is available for i) looking around the reservoir and the watershed condition, ii) printing maps to support your field investigation. The latter is specially customized for USLE calculation and pre-stored the data set and the calculation model.

### **3.2 Data Contents**

- 3.2.1 General Description of Watershed
  - (1) Watershed Boundary

| Reservoir                                 |                                                            |                                                                                                 |  |  |
|-------------------------------------------|------------------------------------------------------------|-------------------------------------------------------------------------------------------------|--|--|
| Storage                                   | Wonogiri GIS Database/01. General Description of Watershed |                                                                                                 |  |  |
|                                           | /011. Watershed Boundary                                   |                                                                                                 |  |  |
| Data Source                               | Topographic map pre                                        | epared by BAKOSURTANAL (1993)                                                                   |  |  |
| Attribute<br>Name<br>AREA_HA (Area in ha) |                                                            |                                                                                                 |  |  |
| Sub Watershe                              | d                                                          |                                                                                                 |  |  |
| Storage                                   | Wonogiri GIS Databa                                        | ase/01. General Description of Watershed                                                        |  |  |
|                                           | /011. Watershed Bou                                        | ndary                                                                                           |  |  |
| Data Source                               | Topographic map pre                                        | epared by BAKOSURTANAL (1993)                                                                   |  |  |
|                                           |                                                            | Attribute<br>Id<br>SUBDAS (Name of sub watershed)<br>AREA_HA (Area in ha in each sub watershed) |  |  |
| Watershed                                 |                                                            |                                                                                                 |  |  |
| Storage                                   | wonogiri GIS Database/01. General Description of Watershed |                                                                                                 |  |  |
| /011. Watershed Boundary                  |                                                            |                                                                                                 |  |  |
| Data Source                               | Topographic map prepared by BAKOSURTANAL (1993)            |                                                                                                 |  |  |

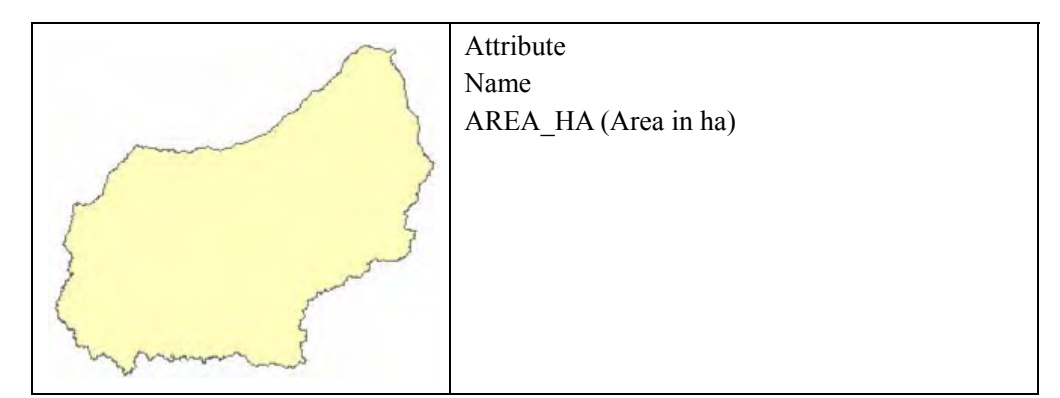

### (2) Administrative Boundary

| Desa Boundar | y                                                               |                                                                                                 |  |  |  |
|--------------|-----------------------------------------------------------------|-------------------------------------------------------------------------------------------------|--|--|--|
| Storage      | rage Wonogiri GIS Database/01. General Description of Watershed |                                                                                                 |  |  |  |
| -            | /012. Administrative Boundary                                   |                                                                                                 |  |  |  |
| Data Source  | Topographic map prepared by BAKOSURTANAL (1993)                 |                                                                                                 |  |  |  |
|              | Administrative map                                              | prepared by BAPEDA Wonogiri (2005)                                                              |  |  |  |
|              |                                                                 | Attribute<br>KECAMATAN<br>KABUPATEN<br>PROVINSI<br>DESA<br>AREA_HA (Area in ha in each village) |  |  |  |
| Kabupaten Bo | oundary                                                         |                                                                                                 |  |  |  |
| Storage      | Wonogiri GIS Datah                                              | ase/01 General Description of Watershed                                                         |  |  |  |
| 2001080      | /012 Administrative Boundary                                    |                                                                                                 |  |  |  |
| Data Source  | Topographic map prepared by BAKOSURTANAL (1993)                 |                                                                                                 |  |  |  |
|              | Administrative map prepared by BAPEDA Wonogiri (2005)           |                                                                                                 |  |  |  |
|              |                                                                 | Attribute<br>KABUPATEN<br>PROVINSI<br>AREA_HA (Area in ha in each kabupaten)                    |  |  |  |
| Kecamatan Be | Kecamatan Boundary                                              |                                                                                                 |  |  |  |
| Storage      | Wonogiri GIS Database/01. General Description of Watershed      |                                                                                                 |  |  |  |
|              | /012. Administrative Boundary                                   |                                                                                                 |  |  |  |
| Data Source  | Topographic map prepared by BAKOSURTANAL (1993)                 |                                                                                                 |  |  |  |
|              | Administrative map prepared by BAPEDA Wonogiri (2005)           |                                                                                                 |  |  |  |

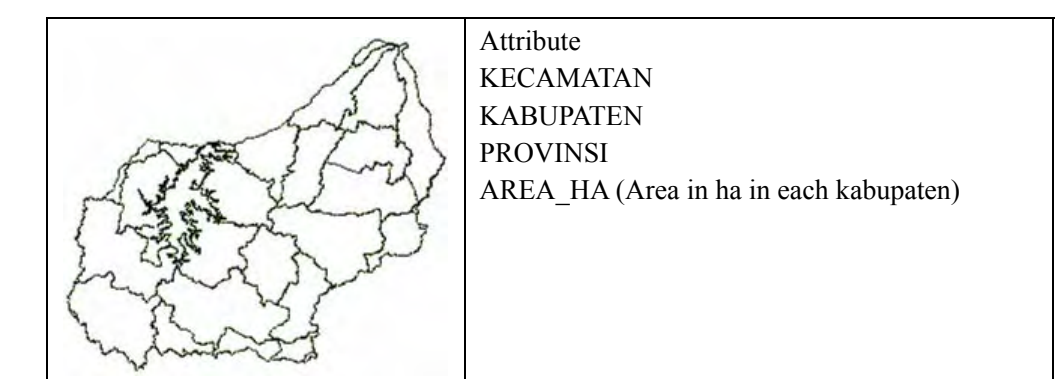

### (3) Transportation

| Transportation             |                                          |                               |                                       |  |  |  |
|----------------------------|------------------------------------------|-------------------------------|---------------------------------------|--|--|--|
| Storage Wonogiri GIS Datab |                                          | 1. Genera                     | l Description of Watershed            |  |  |  |
|                            | /013. Transportation                     |                               |                                       |  |  |  |
| Data Sour                  | rce Topographic map prepare              | d by BAK                      | COSURTANAL (1993)                     |  |  |  |
|                            | Attr                                     | Attribute                     |                                       |  |  |  |
|                            | KO                                       | KODE_UNSUR                    |                                       |  |  |  |
|                            | Ala -                                    | (Code number of type of road) |                                       |  |  |  |
| 1000                       | NA                                       | MA_UNS                        | UR                                    |  |  |  |
| 437                        | A PARTY AND                              | (Type of ro                   | bad)                                  |  |  |  |
| ing.                       | The second second                        |                               |                                       |  |  |  |
|                            | store -                                  |                               |                                       |  |  |  |
| X.                         |                                          |                               |                                       |  |  |  |
| - But                      | -101-112-1-1-1-1-1-1-1-1-1-1-1-1-1-1-1-1 |                               |                                       |  |  |  |
| Relation b                 | between code number and type             | of road                       |                                       |  |  |  |
| KODE                       |                                          | KODE                          |                                       |  |  |  |
| UNSUR                      | NAMA UNSUR                               | UNSUR                         | NAMA UNSUR                            |  |  |  |
| 2350 Road, Main            |                                          | 2510                          | Road, Other                           |  |  |  |
| 2360                       | Bridge, Main                             | 2511                          | Bridge, Road, Other                   |  |  |  |
| 2361                       | Bridge, Main road, Road                  | 2512                          | Bridge, Road, Other, Road signature   |  |  |  |
|                            | signature                                |                               |                                       |  |  |  |
| 2370                       | Overpass, Main road                      | 2513                          | Overpass, Road, Other                 |  |  |  |
| 2371                       | Overpass, Main road, Road                | 2514                          | Overpass, Road, Other, Road signature |  |  |  |
|                            | signature                                |                               |                                       |  |  |  |
| 2410                       | Road, Local                              | 2590                          | Road, Other (alternative symbol)      |  |  |  |
| 2420                       | Bridge, Local road                       | 2610                          | Footpath                              |  |  |  |
| 2421                       | Bridge Local road, Road                  | 2620                          | Footbridge for single line river      |  |  |  |
| signature                  |                                          |                               |                                       |  |  |  |
| 2430                       | Overpass, Local road                     | 2630                          | Footbridge for double line river      |  |  |  |
| 2431                       | Overpass, Local road, Road               | 2780                          | Overpass                              |  |  |  |
|                            | signature                                |                               |                                       |  |  |  |

#### (4) River

| River       |                                                            |
|-------------|------------------------------------------------------------|
| Storage     | Wonogiri GIS Database/01. General Description of Watershed |
|             | /014. River                                                |
| Data Source | Topographic map prepared by BAKOSURTANAL (1993)            |

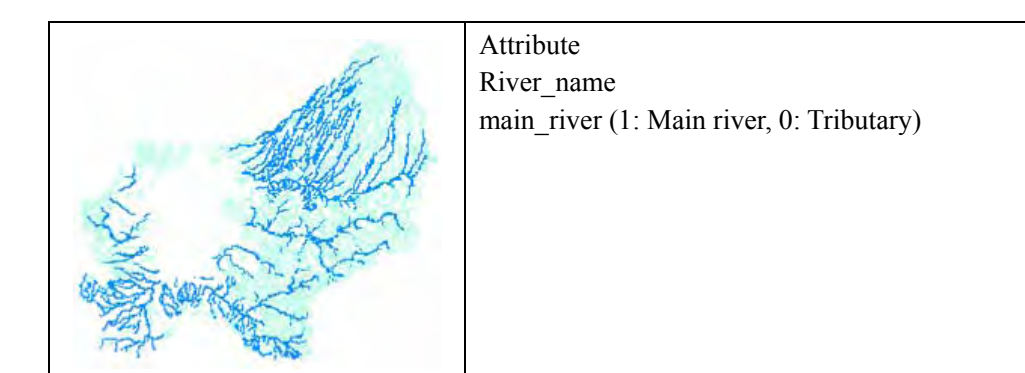

### (5) Contour Line

| Contour     |                    |                                           |
|-------------|--------------------|-------------------------------------------|
| Storage     | Wonogiri GIS Datab | base/01. General Description of Watershed |
|             | /015. Contour Line |                                           |
| Data Source | Topographic map pr | repared by BAKOSURTANAL (1993)            |
|             | -                  | Attribute                                 |
|             |                    | Elevasi (Elevation in meter)              |

### (6) Satellite Image

| SPOT200308 | 01                              |                     |                           |
|------------|---------------------------------|---------------------|---------------------------|
| Storage    | Wonogiri GIS Data               | base/01. General De | scription of Watershed    |
|            | /016. Satellite Imag            | e                   |                           |
| State S.   | A section of the section of the | Acquired Year:      | 2003                      |
|            | Sec. Sec. S.                    | Prepared by:        | Remote Sensing Technology |
|            |                                 | Center of Japan     |                           |
|            |                                 |                     |                           |
|            |                                 | Size of grid:       | 10m/pixel                 |
| 100        |                                 |                     |                           |
|            | Margall Article                 |                     |                           |
|            |                                 |                     |                           |
|            |                                 |                     |                           |
|            |                                 |                     |                           |

(7) Land Use

| Landuse1993 |                                                            |
|-------------|------------------------------------------------------------|
| Storage     | Wonogiri GIS Database/01. General Description of Watershed |
|             | /017. Land Use                                             |
| Data Source | Topographic map prepared by BAKOSURTANAL (1993)            |

| Attribute<br>KODE_UNSUR<br>(Code number of land use)<br>NAMA_UNSUR<br>(Name of land use)<br>LABEL<br>(Abbreviation of name of land use) |                                                               |                                  |                                                                          | IR<br>mber of land use)<br>JR<br>and use)<br>ion of name of land use) |
|----------------------------------------------------------------------------------------------------|---------------------------------------------------------------|----------------------------------|--------------------------------------------------------------------------|-----------------------------------------------------------------------|
| Relation b                                                                                                    | etween code number and                                        | land u                           | ise                                                                      |                                                                       |
| KODE<br>UNSUR                                                                                                    | NAMA UNSUR (LABEL)                                            |                                  | KODE<br>UNSUR                                                            | NAMA UNSUR                                                            |
| 1214                                                                                                    | Building (GD)                                                 |                                  | 5254                                                                     | Orchard/Plantation (KB)                                               |
| 1224                                                                                                    | Settlement (P)                                                |                                  | 5264                                                                     | Bush (B)                                                              |
| 5214                                                                                                    | Irrigated paddy field (S)                                     |                                  | 5274                                                                     | Forest (H)                                                            |
| 5224                                                                                                    | Rainfed paddy field (SH)                                      |                                  | 5294                                                                     | Rocky ground (BB)                                                     |
| 5234                                                                                                    | Upland field (T)                                              |                                  | 6264                                                                     | Water body (AT)                                                       |
| 5244                                                                                                    | Grass land (R)                                                |                                  | 6314                                                                     | Swamp (AR)                                                            |
| Storage Data Sour                                                                                                    | Wonogiri GIS Datab<br>/017. Land Use<br>ce Topographic map pr | epare                            | 1. General                                                               | Description of Watershed OSURTANAL (1993)                             |
|                                                                                                    |                                                               |                                  | bute<br>DE_UNSU<br>(Code nui<br>MA_UNSU<br>Name of 1<br>BEL<br>Abbreviat | JR<br>mber of land use)<br>JR<br>and use)<br>ion of name of land use) |
| State Fore                                                                                                    | est                                                           |                                  |                                                                          |                                                                       |
| Storage Wonogiri GIS Database/01. General Description of Watershed /017. Land Use                                                       |                                                               |                                  |                                                                          |                                                                       |
| Data Sour                                                                                                    | ce Forest map prepared                                        | l by B                           | PDAS                                                                     |                                                                       |
| · ····································                                                                                                  | in the series                                                 | Attri<br>Nam<br>ID (<br>ARE<br>( | bute<br>le<br>l: State fo:<br>CA_HA<br>Area in ha                        | rest, 2: Others)<br>a in each category)                               |

### (8) Rainfall Station

| ing Station                                                |                                                                                                    |  |
|------------------------------------------------------------|----------------------------------------------------------------------------------------------------|--|
| Wonogiri GIS Database/01. General Description of Watershed |                                                                                                    |  |
| /018. Rainfall Station                                     |                                                                                                    |  |
| Completion Report on                                       | Comprehensive Development and Management                                                                                                   |  |
| Plan (CDMP) Study for                                      | Bengawan Solo River Basin under Lower Solo                                                                                                 |  |
| River Improvement Pro                                      | ject (2001)                                                                                                    |  |
| At                                                         | tribute                                                                                                    |  |
| Sta                                                        | ation Name                                                                                                    |  |
|                                                            |                                                                                                    |  |
|                                                            |                                                                                                    |  |
| •                                                          |                                                                                                    |  |
| • •                                                        |                                                                                                    |  |
| •                                                          |                                                                                                    |  |
|                                                            |                                                                                                    |  |
|                                                            |                                                                                                    |  |
|                                                            | ing Station<br>Wonogiri GIS Database<br>/018. Rainfall Station<br>Completion Report on 0<br>Plan (CDMP) Study for<br>River Improvement Pro |  |

(9) Soil Map

| Soil        |                                                            |           |                                         |
|-------------|------------------------------------------------------------|-----------|-----------------------------------------|
| Storage     | Wonogiri GIS Database/01. General Description of Watershed |           |                                         |
|             | /019. Soil Map                                             |           |                                         |
| Data Source | Completion Report                                          | on The U  | Jpper Solo Watershed Protection Project |
|             | (1998)                                                     |           |                                         |
|             | ~                                                          | Attribute | 2                                       |
|             |                                                            | Soil Typ  | e                                       |
|             |                                                            | MED:      | Mediteran soil                          |
|             |                                                            | GRU:      | Grumsols                                |
|             |                                                            | LAT:      | Latosols                                |
|             |                                                            | LI:       | Lithosols                               |
|             |                                                            | LM:       | Lime stone                              |
|             |                                                            | Rec_KF    | act (Rectified soil factor based on the |
|             |                                                            | survey r  | esult of the JICA STUDY TEAM)           |
|             |                                                            |           |                                         |

- 3.2.2 Sedimentation in Reservoir
  - (1) Sedimentation in 1993

| Contour 1993 |                                                                    |
|--------------|--------------------------------------------------------------------|
| Storage      | Wonogiri GIS Database/02. Sedimentation in Reservoir               |
|              | /021. Sedimentation in 1993                                        |
| Data Source  | Drawn by JICA Study Team based on the Study result conducted by PT |
|              | CMA (1993)                                                         |

| No.          |           | Attribute<br>Contour (Elevation of contour lines)                                                                                                    |
|--------------|-----------|----------------------------------------------------------------------------------------------------|
| dem1993      |           |                                                                                                    |
| Storage      | Wonogiri  | GIS Database/02. Sedimentation in Reservoir                                                                                                    |
|              |           | Note<br>'dem1993' was generated from the contour lines drawn by<br>JICA Study Team based on the result of echo sounding<br>survey conducted in 1993.<br>Size of grid: 10m/pixel |
| Echo Soundin | ig 1993   |                                                                                                    |
| Storage      | Wonogiri  | GIS Database/02. Sedimentation in Reservoir                                                                                                    |
| Data Source  | Study res | ult conducted by PT CMA (1993)                                                                                                    |
|              | In ;      | Attribute<br>X (Easting)<br>Y (Northing)<br>Z (Elevation of survey points)                                                                                                    |

(2) Sedimentation in 2004

| dem2004 |                                                      |
|---------|------------------------------------------------------|
| Storage | Wonogiri GIS Database/02. Sedimentation in Reservoir |
|         | /022. Sedimentation in 2004                          |

|                       | Note<br>'dem2004' was generated from the contour lines drawn by<br>JICA Study Team based on the result of echo sounding<br>survey conducted in 2004.<br>Size of grid: 10m/pixel |
|-----------------------|----------------------------------------------------------------------------------------------------|
| Echo Sounding 2004    |                                                                                                    |
| Storage Wonogiri      | GIS Database/02. Sedimentation in Reservoir                                                                                                    |
| /022. Sed             | imentation in 2004                                                                                                    |
| Data Source Survey re | esult conducted by JICA Study Team (2004)                                                                                                    |
| , ta c                | Attribute                                                                                                    |
|                       | X (Easting)                                                                                                    |
|                       | Y (Northing)                                                                                                    |
|                       | Z (Elevation of survey points)                                                                                                    |
|                       |                                                                                                    |

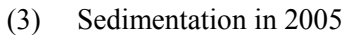

| Contour 2005  |                                                       |  |  |
|---------------|-------------------------------------------------------|--|--|
| Storage       | Wonogiri GIS Database/02. Sedimentation in Reservoir  |  |  |
|               | /023. Sedimentation in 2005                           |  |  |
| Data Source   | Survey result conducted by JICA Study Team (2005)     |  |  |
|               | Attribute                                             |  |  |
|               | Contour (Elevation of contour lines)                  |  |  |
|               | Nor They                                              |  |  |
|               | ε.                                                    |  |  |
|               |                                                       |  |  |
|               |                                                       |  |  |
|               |                                                       |  |  |
| TEL           | ς                                                     |  |  |
|               |                                                       |  |  |
| and the serve |                                                       |  |  |
| dom2005       |                                                       |  |  |
| Stars as      | Wana aini CIC Datahara /02 Cadimantatian in Datamanin |  |  |
| Storage       | wonogin GIS Database/U2. Sedimentation in Reservoir   |  |  |
|               | /023. Sedimentation in 2005                           |  |  |

| A State of the state of the sta | Note<br>'dem2005' was generated from the contour lines drawn by<br>JICA Study Team based on the result of echo sounding<br>survey conducted in 2005.<br>Size of grid: 10m/pixel |
|----------------------------------------------------------------------------------------------------|----------------------------------------------------------------------------------------------------|
| Echo Sounding 2005                                                                                                    |                                                                                                    |
| Storage Wonogiri                                                                                                    | GIS Database/02. Sedimentation in Reservoir                                                                                                    |
| /021. Sed                                                                                                    | imentation in 2005                                                                                                    |
| Data Source Survey re                                                                                                    | esult conducted by JICA Study Team (2005)                                                                                                    |
|                                                                                                    | Attribute                                                                                                    |
| and the second                                                                                                    | X (Easting)                                                                                                    |
| L                                                                                                    | Y (Northing)                                                                                                    |
| -A                                                                                                    | Z (Elevation of survey points)                                                                                                    |

(4) Sedimentation in 2005

| sediment       |                                                                                                    |  |  |  |
|----------------|----------------------------------------------------------------------------------------------------|--|--|--|
| Storage Wonogi | Wonogiri GIS Database/02. Sedimentation in Reservoir                                                                |  |  |  |
| /024. Di       | fference between 1993 and 2005                                                                                      |  |  |  |
|                | Note<br>'sediment' was generated from the difference between<br>'dem2005' and 'dem1993'.<br>Size of grid: 10m/pixel |  |  |  |

- 3.2.3 Sediment Production in Watershed
  - (1) R Factor

| R Factor Map |                                                                   |
|--------------|-------------------------------------------------------------------|
| Storage      | Wonogiri GIS Database/03. Sediment Production in Watershed        |
|              | /031. R Factor                                                    |
| Data Source  | 'Rainfall Gauging Station' map based on Completion Report on CDMP |
|              | Study (2001)                                                      |

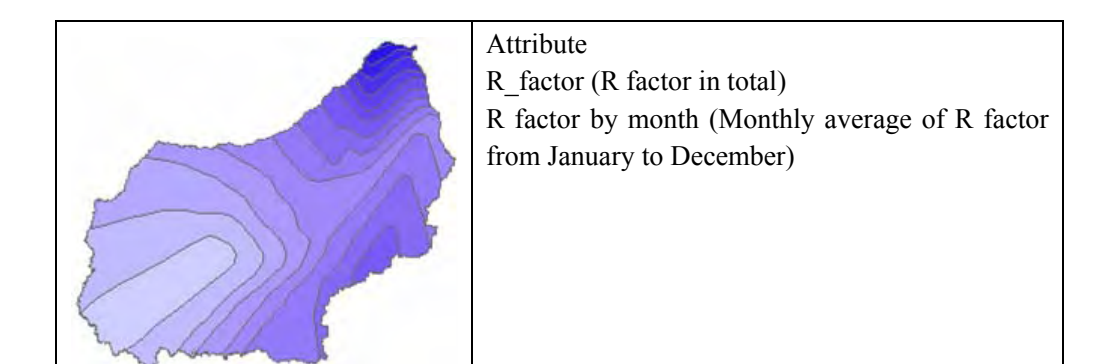

### (2) K Factor

| K Factor Map |                                                                   |          |                                         |  |
|--------------|-------------------------------------------------------------------|----------|-----------------------------------------|--|
| Storage      | Wonogiri GIS Database/03. Sediment Production in Watershed        |          |                                         |  |
|              | /032. K Factor                                                    |          |                                         |  |
| Data Source  | 'Soil' map based on Completion Report on The Upper Solo Watershed |          |                                         |  |
|              | Protection Project (1998)                                         |          |                                         |  |
|              |                                                                   | Attribut | 2                                       |  |
|              |                                                                   | Soil Typ | e                                       |  |
|              |                                                                   | MED:     | Mediteran soil                          |  |
|              |                                                                   | GRU:     | Grumsols                                |  |
|              |                                                                   | LAT:     | Latosols                                |  |
|              |                                                                   | LI:      | Lithosols                               |  |
|              |                                                                   | LM:      | Lime stone                              |  |
|              |                                                                   | Rec_KF   | act (Rectified soil factor based on the |  |
|              |                                                                   | survey r | esult of the JICA STUDY TEAM)           |  |
|              |                                                                   | K10000   | (Rec_KFact*10,000)                      |  |
|              |                                                                   |          |                                         |  |

(3) LS Factor

| Slope                     |                                                                                                    |  |  |
|---------------------------|----------------------------------------------------------------------------------------------------|--|--|
| Storage Wonogiri GIS Data | Wonogiri GIS Database/03. Sediment Production in Watershed                                                                                                    |  |  |
| /033. LS Factor           |                                                                                                    |  |  |
|                           | Note<br>'Slope' was generated from three types of data,<br>i.e. 'Watershed' as boundary, 'River' as<br>depression and 'Contour' as elevation<br>information.<br>Size of grid: 20m/pixel |  |  |

(4) C Factor

| CFactor Keca | matan                                                         |
|--------------|---------------------------------------------------------------|
| Storage      | Wonogiri GIS Database/03. Sediment Production in Watershed    |
|              | /034. C Factor                                                |
| Data Source  | 'Kecamatan Boundary' map and data surveyed by JICA Study Team |

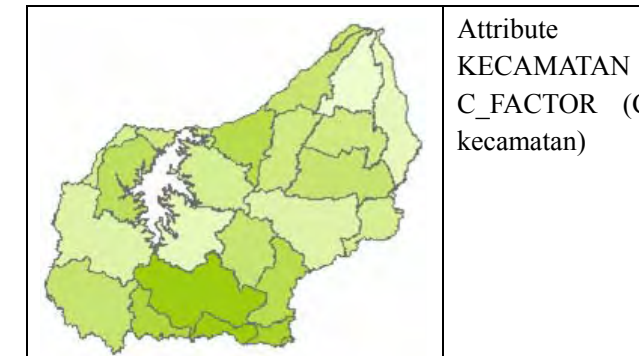

KECAMATAN C\_FACTOR (C factor in upland field by kecamatan)

### (5) P Factor

| P_Factor_Map                      |                                                            |                |                         |
|-----------------------------------|------------------------------------------------------------|----------------|-------------------------|
| Storage                           | Wonogiri GIS Database/03. Sediment Production in Watershed |                |                         |
|                                   | /035. P Factor                                             |                |                         |
| Data Source                       | 'Landuse2006' map and data surveyed by JICA Study Team     |                |                         |
|                                   | ST.                                                        | Attribute      |                         |
|                                   | and water in                                               | NAMA_UNS       | UR (Name of land use)   |
|                                   | and the second                                             | P_terrace (P f | actor in each category) |
| A STAN                            |                                                            | Terrace_co (T  | ype of terrace)         |
| · 王帝                              | The second second                                          |                |                         |
|                                   | ALC: CA                                                    |                |                         |
| 人间。 <b>为</b> 私公式了                 |                                                            |                |                         |
|                                   |                                                            |                |                         |
| a state and the                   | <u>.</u>                                                   |                |                         |
| Relation between P fa             | actor and type                                             | of terrace     |                         |
| Terrace_co                        | (English)                                                  |                | P_terrace               |
| Air Tawar Sungai                  | (Water bod                                                 | y)             | 1.00                    |
| Bangunan/Gedung                   | (Building)                                                 |                | 1.00                    |
| Bukit Batuan                      | (Rocky gro                                                 | ound)          | 1.00                    |
| Hutan                             | (Forest)                                                   |                | 1.00                    |
| Padang Rumput                     | (Grass land)                                               |                | 1.00                    |
| Pemukiman                         | (Settlemen                                                 | t)             | 1.00                    |
| Perkebunan/Kebun                  | (Orchard/P                                                 | lantation)     | 0.40                    |
| Sawah                             | (Irrigated p                                               | addy field)    | 0.02                    |
| Sawah Tadah Hujan                 | (Rainfed paddy field)                                      |                | 0.02                    |
| Semak Belukar                     | (Bush)                                                     |                | 1.00                    |
| In Upland Field                   |                                                            |                |                         |
| No Treatment of soil conservation |                                                            |                | 0.80                    |
| Composite of ridge terrace        |                                                            |                | 0.80                    |
| Ridge terrace                     |                                                            |                | 0.80                    |
| Traditional bench terrace         |                                                            |                | 0.50                    |
| Fair to bad bench terrace         |                                                            |                | 0.40                    |
| Medium bench terrace              |                                                            |                | 0.20                    |
| Good bench terrace                |                                                            |                | 0.04                    |

(6) Sediment Delivery Ratio

| SDR     |                                                            |  |
|---------|------------------------------------------------------------|--|
| Storage | Wonogiri GIS Database/03. Sediment Production in Watershed |  |
|         |                                                            |  |

| /036. Sediment Delivery Ratio |                                                                                                    |  |  |
|-------------------------------|----------------------------------------------------------------------------------------------------|--|--|
| Data Source 'Sub Watershed' m | 'Sub Watershed' map and 'Sediment' map prepared by JICA Study                                                                                            |  |  |
| Team                          |                                                                                                    |  |  |
|                               | Attribute<br>Id<br>Name (Name of sub watershed)<br>Area_km2 (Area in ha in each sub watershed)<br>SDR (Sediment delivery ratio in each sub<br>watershed) |  |  |

- 3.2.4 Miscellaneous Information of Erosion and Sedimentation
  - (1) Existing Civil Structures

| Check Dam N   | Лар                                                                |                                                   |  |
|---------------|--------------------------------------------------------------------|---------------------------------------------------|--|
| Storage       | Wonogiri GIS Database/04. Miscellaneous Information of Erosion and |                                                   |  |
|               | Sedimentation/041. Existing Civil Structures                       |                                                   |  |
| Data Source   | Structure data list provided by PBS                                |                                                   |  |
|               | •                                                                  | Attribute                                         |  |
|               |                                                                    | Legend (Existing or proposed check dam by         |  |
|               | • • •                                                              | management agency)                                |  |
|               |                                                                    | Construc_Y (Construction year)                    |  |
|               | · · · · · · · · ·                                                  | Height                                            |  |
|               |                                                                    | Length                                            |  |
| · ·           | · · · · · ·                                                        | Capacity (in cubic meter)                         |  |
| •             |                                                                    | Kemark                                            |  |
| •             | ·                                                                  |                                                   |  |
| Structure Coc | ordinat                                                            |                                                   |  |
| Storage       | Wonogiri GIS Data                                                  | base/04. Miscellaneous Information of Erosion and |  |
|               | Sedimentation/041.                                                 | Existing Civil Structures                         |  |
| Data Source   | Surveyed by JICA Study Team                                        |                                                   |  |
|               | •                                                                  | Attribute                                         |  |
|               |                                                                    | Refer to Table 3.2.1                              |  |
|               |                                                                    |                                                   |  |
|               |                                                                    |                                                   |  |
|               |                                                                    |                                                   |  |
|               |                                                                    |                                                   |  |
| ••••••        |                                                                    |                                                   |  |
| •             | • • • •                                                            |                                                   |  |
| •             | - <b>e</b>                                                         |                                                   |  |

(2) Land Slide

| ordinat                                                            |
|--------------------------------------------------------------------|
| Wonogiri GIS Database/04. Miscellaneous Information of Erosion and |
| Sedimentation/042. Land Slide                                      |
|                                                                    |

| Surveyed by JICA Study Team                              |                      |  |
|----------------------------------------------------------|----------------------|--|
|                                                          | Attribute            |  |
| 1. A. A.                                                 | Refer to Table 3.2.2 |  |
| No.                                                      |                      |  |
| •                                                        |                      |  |
| $= \frac{1}{2} \left( \frac{1}{2} + \frac{1}{2} \right)$ |                      |  |
| $\alpha_{2,2}^{(n)}$                                     |                      |  |
|                                                          | Surveyed by JICA S   |  |

# (3) Gully and Bank Erosion

| Gully Coordin | at                 |                                                   |
|---------------|--------------------|---------------------------------------------------|
| Storage       | Wonogiri GIS Data  | base/04. Miscellaneous Information of Erosion and |
|               | Sedimentation/043. | Gully and Bank Erosion                            |
| Data Source   | Surveyed by JICA S | Study Team                                        |
|               | 1.00               | Attribute                                         |
|               | 14.1               | Refer to Table 3.2.3                              |
|               | 14 - 1 - 1         |                                                   |
|               |                    |                                                   |
|               | 1                  |                                                   |
| •             | 1                  |                                                   |
|               |                    |                                                   |
|               |                    |                                                   |
|               |                    |                                                   |

3.2.5 Photo Album

| Photo Coordinat                |                                                                                                    |
|--------------------------------|----------------------------------------------------------------------------------------------------|
| Storage Wonogiri GIS Data      | base/04. Miscellaneous Information of Erosion and                                                                                         |
| Sedimentation/043.             | Gully and Bank Erosion                                                                                                    |
| Data Source Surveyed by JICA S | Study Team                                                                                                    |
|                                | Attribute<br>X (Easting of site of photographs)<br>Y (Northing of site of photographs)<br>REMARK<br>Photo1 (File name of each photograph) |

| Legend for measu                      | 10 Reservor  | 12                         | 2                          |                            | 11 Mit                                                                                           | 4           |                       |                    | ]<br>]↓     | 4 W.b                     | Dam/Wat      | 88           | 6            |                   |              | 000                       | 1            |                          |                    | 9                  |              |              | -                  | - 00         | -            | 9           | 2 4                              | 6            | 0                      |              | 4            | 8               | 2                            |              |              | 1                          |             | 9            | -1                        | ~            | 4                            | П            | ~            | 2           |              |                   | 20           |              | 5           | ,            | 8                        | 6            | Т            | 11           |                        |              |              | 1            | П            | Ŧ              |              |              |
|---------------------------------------|--------------|----------------------------|----------------------------|----------------------------|--------------------------------------------------------------------------------------------------|-------------|-----------------------|--------------------|-------------|---------------------------|--------------|--------------|--------------|-------------------|--------------|---------------------------|--------------|--------------------------|--------------------|--------------------|--------------|--------------|--------------------|--------------|--------------|-------------|----------------------------------|--------------|------------------------|--------------|--------------|-----------------|------------------------------|--------------|--------------|----------------------------|-------------|--------------|---------------------------|--------------|------------------------------|--------------|--------------|-------------|--------------|-------------------|--------------|--------------|-------------|--------------|--------------------------|--------------|--------------|--------------|------------------------|--------------|--------------|--------------|--------------|----------------|--------------|--------------|
| Photos                                | 007 PB23001  | 025 PB23002<br>037 PB23002 | 061 PB24006<br>065 PB24006 | 087 PB24008<br>090 PB24009 | 096 PB24009                                                                                      | 00 PB25010  | 13 PB25011            | 16 PB25011         | 002         | 119 PB28002               | 030 PB28003  | 032 PB28003  | 038 PB28003  | 045<br>DD 20001   | 152 PB29006  | 10 PB29006                | 21 PB02012   | 27                       | 2                  | 10                 | 54 P625005   | 70 P625007   | 62<br>07 DR97011   | 12 P627012   | 25 P627012   | 03 P628000  | 41 P629004                       | 50 P629005   | 65 P630008             | 68 P630009   | 92 P630009   | 97 P630009      | 00 P630010                   | 52           | 58           | 5 6                        | 13          | 15 P701001   | 35 P/01003                | 39 P701004   | 49<br>52 P701005             | 58           | 65 P701006   | 81 P702008  | 92 5700010   | 08 P702011        | 14 P702011   | 16           | 29 P704013  | 146          | 51 P/04014<br>66 P704016 | 76 P704017   | 85           | 92           | 25                     | 07           | 61<br>Go     | 45           | 53           | 57<br>65       | 168          | 83           |
| Year                                  | 4 PB2300     | PB2300                     | PB2400<br>PB2400           | PB2400<br>PB2400           | PB2400                                                                                           | PB2501      | PB2501                | PB2501             | 1987 PB2800 | 10 PB 2800                | 13 PB2800    | 15 PB2800    | 6 PB2800     | 0.5 PB2900        | 16 PB2900    | PB2900                    | PB0201       | P71800                   |                    | P62500             | P62500       | P62 500      | P62500             | P62 701      | P62701       | P62800      | P62900                           | P62 900      | P62900                 | P63000       | P63000       | P63000          | P63001                       | P63001       | P63001       | P63000                     | P70100      | P70100       | P70100                    | P70100       | P70100                       | P70100       | P70100       | P70200      | P70200       | P70201            | P70201       | P70201       | P70401      | BP 7040      | P70401                   | P70401       | P70401       | P70401       | P70500                 | 20.01        | P70700       | P70801       | P70801       | P70801         | P7080        | P70801       |
| Intake                                | 0            | 100                        | 30 0                       |                            | 150                                                                                              | 20          | 100                   | 100                | -           | 5                         | 0            | 0            |              | 10                | 0            | 300                       |              | 2                        |                    |                    |              |              | 1                  | 8            | 20           | 20          | 80                               | 0            | 9 9                    |              |              |                 | 0                            |              | 20           | 100                        | 100         | 0            | 10                        | 100          | 0                            | 30           | 0            | 0           | 20           | 202               | 0            | 0            | 0           | \$           | 0                        |              | 0            | 20           | 100                    | 3            |              |              |              |                |              | 10           |
| Spilway                               | 8 100        | 1 20                       | 1 2                        |                            | 1 0                                                                                              | -           |                       | 1 0                | 100         | 5 0                       | 6 50         | 5 0          | 5 40         | 0                 | 7 0          | 1 50                      |              | 5 50                     |                    |                    |              |              | 5 20               | 100          | 5 20         | 0           | 0                                | 5 10         | 40                     |              |              | 2 100           | 5 0                          | 0            |              | 100                        | 1 50        | 5 10         | 10                        | 100          | 5 0                          | 30           | 0            | 5 0         |              | 01                | 5            | 0 50         | 2 0         | -            | 5 0                      |              |              | 20           | 200                    | 200          | 03           | 0            | 10           |                | 100          | 6 5          |
| (m) W (m)                             |              |                            |                            |                            |                                                                                                  |             |                       |                    |             | 17                        | 1.5          | 5 0          | 1.5          | c                 | 2.5          |                           |              | 20                       |                    |                    |              |              | 6                  | 4            | 2            | c           | 7 67                             | 2            | 2                      |              |              |                 | 2                            |              |              |                            |             | 2            |                           |              | 2                            |              | c            | 2           |              | 7                 |              |              | 80          | •            | 2 01                     |              |              |              |                        |              |              |              |              | _              |              | 2            |
| N_s (m <sup>3</sup> ) H               | 17,987       | 3,948                      | 349<br>856                 | 1.800                      | 907<br>1.679                                                                                     | 233         | 300                   | 260                | 1,750       | 2.790<br>6.720            | 6.972        | 7,000        | 5,400        | 40                | 17.424       | 1,900                     | 5,625        | 6.222<br>24.200          | 2,100              | 00                 | 150          | 1.333        | 12 150             | 5.333        | 9.350        | 11,250      | 5,733                            | 3.353        | 570                    | 320          | 130          | 260             | 7,850                        | 120          | 200          | 480                        | 0           | 5,100        | 300                       | 3.467        | 3.750                        | 0            | 6.279        | 2,000       | 80           | 320               | 70           | 11           | 4,125       | 100          | 6,100<br>4.368           | 9.252        | 160          | 160          | 200<br>8 00            | 0            | 160          | 133          | 10           | 2,300          | 640          | 2.050        |
| ( <sup>c</sup> m) v (m <sup>3</sup> ) |              |                            |                            |                            |                                                                                                  |             |                       |                    |             |                           |              |              |              |                   |              |                           |              | 2 2.178                  |                    |                    |              |              |                    |              |              | 2015        | 2 1,417                          | 2 1.114      |                        |              |              |                 | 2 1,150                      |              |              |                            | 2 693       |              |                           |              |                              | 1 93         | 1 770        |             |              |                   |              | .15 123      |             |              |                          | 2 1.473      | 1 2 117      | 2            |                        |              |              |              |              | _              |              |              |
| V.I(m) W_d (                          |              |                            |                            |                            |                                                                                                  |             |                       |                    |             |                           |              | +            |              |                   |              |                           |              | 2                        |                    |                    |              |              |                    |              |              | 70          | 202                              | 35           |                        |              | -            |                 | 45                           |              |              |                            | 40          |              |                           |              |                              | 20           | 52           |             |              | -                 |              | 40           |             | -            |                          | 52           | 30           | 3            |                        |              |              |              |              | _              |              |              |
| W_w (m) \                             |              | m @                        | 0.00                       | 00                         | - G                                                                                              |             |                       | 0.0                |             | 000                       | 200          |              |              | 0.0               |              |                           | 0            | 22                       |                    |                    |              |              |                    |              |              | 0           | 202                              | 7 62         | 20                     |              | 0            |                 | 45                           |              |              |                            | 3 26        |              |                           |              | 20                           | 3 14         | 48           | 0           |              |                   |              | 8            |             |              |                          | 50           | 0            | ,            |                        | 0            |              | 0            |              | -              |              | 0            |
| (cm) V (m)                            | 5 17.98      | 3 3,94                     | 3.5 3.4                    | 1.5 1.80                   | 4 90                                                                                             | 4 23        | 30                    | 3 26               | 1.5 1.75    | 6 2.79<br>6 6.72          | 6 6.97       | 6 7,00       | 6 5,40       | 2 4<br>8 0.45     | 5.5 17.42    | 2.5 1.90                  | 3 5,62       | 6 8.40<br>6 24.20        | 3 2,10             |                    | 3 15         | 4 1.33       | 3 60               | 4 5.33       | 6 9,35       | 6 11,25     | 6 7,15                           | 4 4.46       | 3 1,08                 | 3 32         | 1.5 1.3      | 3 26            | 6 9,00                       | 1.5 1.2      | 1.5 20       | 3 48                       | 2 69        | 6 5,10       | 1.5 30                    | 4 3.46       | 6 3.75                       | 1            | 6 7,04       | 6 2,00      | 2 8          | 3 32              | 1.5 7        | 2.5 13       | 3 4,12      | 2 10         | 6 4,36                   | 6 10.72      | 3 16         | 2 16         | 2 20                   | *            | 2 16         | 4 13         |              | 3 2,30         | 4 64         | 6 2.05       |
| L (m) D                               | 284          | 130                        | 107                        | 100                        | 85<br>65                                                                                         | 29          | 40                    | 40                 | 100         | 90                        | 166          | 140<br>280   | 120          | 10                | 198          | 95                        | 150          | 220                      | 150                |                    | 15           | 50           | 150                | 200          | 110          | 150         | 130                              | 100          | 8                      | 20           | 20           | 202             | 180                          | 40           | 40           | 99                         | 40          | 75           | <del>9</del> <del>9</del> | 100          | 20                           | 20           | 133          | 202         | 20           | 99                | 20           | 20           | 150         | 15           | 916                      | 195          | 8 8          | 20           | 20                     | 4            | 8            | 88           | 10           | 202            | 300          | 50           |
| (m) M p (m)                           | 71 5         | 20 20 20                   | 6.5 6.5<br>16 16           | 36 36<br>6 6               | 21 10                                                                                            | 4           | 12 0.5                | 8 5                | 35 35       | 26 5<br>43 5              | 37 5         | 45 5<br>70 5 | 40 5         | 7 5<br>50 5       | 89 7         | 24 24                     | 55 20        | 55<br>80 30              | 23 5               |                    | 10 10        | 20 20        | 51 15<br>51 30     | 30 10        | 80 5         | 70 5        | 20 20                            | 62 5         | 80 C                   | 16 16        | 13 13        | 13 13           | 45 5                         | 6 6          | 10 10        | 12 12                      | 26 26       | 63 5         | 15 15                     | 26 26        | 45 5                         | 14 14        | 48<br>EE     | 35 5        | 6 6          | 008               | 7 7          | 8 8          | 50 5        | 10           | 43 5                     | 50 5         | 80           | 12 12        | 15 15                  | 0 0          | 8 0          | 5 8          | 3            | 46 00<br>46 46 | 16 16        | 36 5         |
| c (m) W top                           | 71           | 20                         | 6.5                        | 36                         | 21                                                                                               | 4           | 12                    | 8 66               | 35          | 29                        | 43           | 50           | 40           | 13                | 96           | 24                        | 65           | 55<br>80                 | 23                 | 123                | 10           | 20           | 15                 | 8            | 82           | 77          | 88                               | 67           | 80                     | 16           | 13           | 15              | 50                           | 6            | 10           | 12                         | 26          | 83           | 15                        | 26           | 20 10                        | 14           | 72           | 40          | 9            | 0 8               | 7            | 8 4          | 28          | 0            | 48                       | 57           | σ            | 12           | 15                     | 10           | œ c          | 2 5          | 3            | 66<br>46       | 16           | 52           |
| ) H (m) L                             | 0 - 1 0      | 0 10                       | 2 4                        | 2                          | 55                                                                                               | 4           |                       | е<br>С             | 2           | œ α                       | 8            | α α          | 8            | 2                 | 000          | 3                         | 4            | <u>∞</u> α               | e                  | 8                  | 0            | 4            | ma                 | 4            | 8            | ~ ~         | × ~                              | 9            | 3                      | 3            | 1.5          | 9 00            | 00 r                         | 1.5          | 1.5          | 0 0                        | 2           |              | 1.6                       | 4            | 8 0                          | -            | ~ ~          | 0 00        | 2            |                   | 1.5          | 2.6          | о<br>С      | 2            | ~ ~                      | 9            | -<br>-<br>-  | 2            | 2                      | 2            | 2            | 4 4          |              | 3 1            | 4            | 8            |
| cm Dmax (cn                           |              | 150                        |                            | 5                          | 000                                                                                              |             | 0                     | 4                  | 0 20        |                           |              |              |              |                   |              |                           | ,            |                          |                    | 20                 |              | e            |                    | 3            |              |             |                                  |              |                        |              |              |                 | _                            |              |              | 2 2                        |             | 00           | 0 0                       | 5 20         |                              |              |              |             |              |                   |              | 0            |             |              |                          |              |              |              | 5                      |              |              | -            | 0 20         | 4              | 6            |              |
| Soil Type D(                          | cley<br>cley | ind/grave                  | and/cley<br>and/cley       | ind/grave                  | ind/grave                                                                                        | and/cley    | cley<br>ind/grave     | ind/grave          | ind/grave   | cley                      | cley         | and/cley     | and/cley     | cley<br>and / alm | cley         | nd/grave                  | ind/grave    | cley                     | cley               | nd/grave           | andy/cley    | ind/gravel   | and/cley           | and/grave    | and/cley     | and/cley    | and/cley<br>and/cley             | andy/cley    | an dy/cley<br>cley     | and/cley     | and/cley     | and/cley        | and/cley                     | and/cley     | and/cley     | ind/grave                  |             | cley         | ind/grave                 | ind/grave    | and/clev                     |              | and/cley     | and/cley    | nd/grave     | and/ cley<br>sand | cley         | cley         | and/cley    | and/cley     | and/cley<br>and/clev     | cley         | ind/grave    |              | and/grave              | ITU/ ST aV C | and/cley     | and/cley     | ind/grave    | ind/grave      | nd/grave     | an dy/cley   |
| Condition                             |              | ᇿᇿ                         | 4 ¥                        | чч                         | н<br>1<br>1<br>1<br>1<br>1<br>1<br>1<br>1<br>1<br>1<br>1<br>1<br>1<br>1<br>1<br>1<br>1<br>1<br>1 | . u         | E E                   | шu                 | - LL :      | × ×                       | W            | M/E          | . ×          | L U               |              | ц и                       | W            | <u>s</u>                 | ш.                 | ш ш                | . L          | ц<br>Ц       | . u                | - 1          | 4            | ×           | s s                              | 8 M 8        | - W                    | L.           | W            | E LL            | W                            | M S          | ц:           | 2<br>2<br>2<br>2<br>2<br>2 | M/E         | L L          |                           | F            | т ш                          | ш            | ш ц<br>С     | L LL        | ц.<br>ц. ц   | - LL              | . ш          | u u          | - LL        | ш.<br>С.     | . L.                     | L.           | ж и          |              |                        | ц.           | шı           | - LL         | цц           | - L L          | . L          | E F          |
|                                       | 9,134,600    | 9,139,191                  | 9,135,875                  | 9,133,886                  | 9,126,043                                                                                        | 9,137,330   | 9,139,942             | 9,139,913          | 9,122,996   | 9,119,24/                 | 9,119,207    | 9,121,052    | 9,119,371    | 9,130,390         | 9,127,700    | 9,129,071                 | 9,128,813    | 9.134.295                | 9,134,450          | 9,135,832          | 9,142,116    | 9,139,764    | 9,137,150          | 9.133.501    | 9,132,41     | 9,130,131   | 9,127,750                        | 9,126,323    | 9,133,623              | 9,134,048    | 9,134,033    | 9,133,885       | 9,132,109                    | 9,133,000    | 9,134,351    | 9.134.47                   | 9,133,522   | 9,133,856    | 9,132,270                 | 9,131,005    | 9.131.823                    | 9,131,235    | 9,131,150    | 9,139,326   | 9,136,346    | 9,136,000         | 9,133,275    | 9,133,324    | 9,129,501   | 9,126,100    | 9.129.454                | 9,131,364    | 9,131,021    | 9,130,357    | 9,142,375<br>0,134,925 | 9,134,900    | 9,136,000    | 9.120.925    | 9,120,375    | 9,121,556      | 9,119,825    | 9,119,100    |
| X                                     | 49,509,149   | 49,508,376                 | 49,503,304 49,504,551      | 49,505,370 49,507,137      | 49,506,841                                                                                       | 49,512,553  | 49,513,687            | 49,514,288         | 49,513,027  | 49.520.416<br>49.51 9 964 | 49,517,808   | 49,520,343   | 49,520,468   | 49,508,352        | 49,508,106   | 49,518,385<br>40,40,7,675 | 49,500,963   | 49.501.884<br>49.501.884 | 49,507,165         | 49.509.402         | 49,509,272   | 49,508,679   | 49,505,775         | 49,504,603   | 49,502,814   | 48,480,698  | 49,498,625                       | 49,500,309   | 49,498,300             | 49,499,102   | 49,498,666   | 49,500,082      | 49,497,261                   | 49,502,282   | 49,503,244   | 49.510.341                 | 49,508,383  | 49,510,966   | 49,510,544                | 49.510.537   | 49.512.471                   | 49,513,245   | 49,514,000   | 49,520,503  | 49,520,245   | 49.520.347        | 49,521,575   | 49,521,643   | 49,515,030  | 49,514,350   | 49.514.143               | 49,518,311   | 49.519.798   | 49,520,676   | 49,517,325             | 49,520,200   | 49,519,200   | 49.515.450   | 49.515.100   | 49,501,300     | 49,503,725   | 49,502,900   |
| Name                                  | Seren        |                            | Tare                       | Kepek                      | Waturaiah                                                                                        | 1000000     |                       | V lance            | Ngurul      |                           |              | Jabak        |              |                   |              |                           |              |                          |                    | Candimune          |              | Geneng       | Ralaikamh          | Naruan       | Kerjo        |             |                                  |              |                        |              |              |                 | K ata                        | 10001        |              |                            |             |              |                           |              |                              |              |              |             |              |                   |              |              |             |              |                          |              |              |              |                        |              |              |              |              |                |              |              |
| Dusun                                 | Karangnongko | Geneng                     | Karang kidul               |                            | Tulakan                                                                                          | Kedong      | Godang<br>Tamansari   | Tamansari<br>Vicer | Tenggar     |                           |              |              |              |                   |              |                           |              |                          |                    |                    | Konpan       | Kuniran      | Doho lor           |              |              | 0           | Pangan<br>Bodeh Lor              | Semin        | Semin<br>Pondok Kulon  | Pondok Kulon | Pondok Kulon | Ngadirojo Wetan | Semin Wetan                  |              |              |                            |             |              |                           |              |                              |              |              |             |              |                   |              |              |             |              |                          |              |              |              |                        |              |              |              |              |                |              |              |
| Desa                                  | Doho         | Girimarto                  | Kerjo lor<br>Kerjo lor     | Mojop uro<br>Mojop uro     | Mojop uro<br>Birivoso                                                                            | Kopen       | Mangunharjo<br>Jeporo | Jeporo             | Genengharjo | animut.                   | Penggung     | Pakisbaru    | Pengung      | Jatirejo          | Pesido       | Boto                      | Ngadipiro    | Kerjo Lor<br>Kario Lor   | Kelurahan Kayuloko | Jatinom<br>Suhakan | Sanan        | Selorejo     | Voho<br>Vadimennit | Kedungsupit  | Kerjo Lor    | Pijiharjo   | Kelurahan Beji<br>Kelurahan Beji | Nguntoronadi | Nguntoronadi<br>Pondok | Pondok       | Pondok       | Pondok          | Pondok<br>Korio Kidul        |              |              |                            |             |              |                           |              |                              |              |              |             |              |                   |              |              |             |              |                          |              |              |              |                        |              |              |              |              |                |              |              |
| Kecamatan                             |              |                            |                            | Ī                          |                                                                                                  |             |                       |                    |             | AWA Timur                 |              |              |              |                   |              |                           |              | gadrojo                  | doharnjo           |                    |              |              |                    | Ī            |              | uryantoro   | guntoronadi<br>guntoronadi       |              |                        |              | Ī            |                 |                              |              |              |                            |             |              |                           |              |                              |              |              |             |              |                   |              |              |             |              |                          |              |              |              |                        |              |              |              |              | T              |              |              |
| System <sup>2</sup>                   | < X 3        | * *                        | × ×                        | ××                         | ××                                                                                               | ×:          | × ×                   | × 7                | -           | ><br>                     |              | - F          |              | ××                | - ×          | × '                       | : ×          | <u>×</u> ×               | ×<br>×             | ××                 | : ×          | ×            | × ×                |              | ×            | N F         | - L                              | ×            | × ×                    | ×            | × 2          | 2 ×             | × ×                          | ×            | ×            | * *                        | ×           | × ,          | ~ ~                       | ×            | × ×                          | ×            | × 2          | 2 ×         | ×            | < ×               | ×            | ××           | 2 ×         | × :          | × ×                      | ×            | × ×          | : ×          | ××                     | 2 ×          | × 2          | × +          | - i          | T              | -            | T            |
| te Time                               | /11/23 0.00  | /11/23 11:12               | /11/24 9:11                | /11/24 11:11               | /11/26 12:40                                                                                     | /11/25 9:30 | /11/25 10:00          | /11/25 11:24       | /11/28 9:30 | /11/28 12:35              | /11/28 13:50 | /11/28 14:26 | /11/28 15:54 | /11/29 9:23       | /11/29 10:36 | /11/29 13:01              | 5/12/2 14:30 | 5/6/23 8:44              | 5/6/23 10:16       | 5/6/23             | 5/6/25 14:54 | 5/6/25 15:54 | 5/6/25 16:37       | 5/6/27 13:43 | 5/6/27 14:26 | 5/6/28 9:30 | 5/6/29 11:55                     | 5/6/29 12:43 | 5/6/30 8:10            | 5/6/30 8:40  | 5/6/30 9:02  | 5/6/30 9:52     | 5/6/30 10:36<br>1/e/30 12:05 | 5/6/30 14:31 | 5/6/30 15:12 | 75/7/1 8:22                | 05/7/1 9:31 | 05/7/1 10:00 | 75/7/1 11:04              | 05/7/1 11:58 | 05/7/1 12:30<br>05/7/1 14:00 | 05/7/1 14:25 | 05/7/1 14:55 | 05/7/2 9:45 | 05/7/2 10:29 | 75/7/2 11:13      | 05/7/2 11:38 | 05/7/2 11:40 | 75/7/4 9:20 | 05/7/4 10:36 | 75/7/4 12:04             | 05/7/4 13:31 | 05/7/4 13:56 | 05/7/4 15:00 | 05/7/5 10:12           | 05/7/7 11:50 | 05/7/7 12:38 | 75/7/8 10:02 | 05/7/8 10:28 | 05/7/8 10:54   | 05/7/8 11:35 | 05/7/8 11:59 |
| -<br>Da                               | 2005         | 2005/                      | V 2005./                   | 2005                       | / 2005.                                                                                          | V 2005.     | r 2005                | / 2005.            | 2005        | 2005.                     | 2005         | 2005.        | 2002         | 2005.             | 2005         | 2005.                     | 200          | ő ő                      | 2005               | <u>8</u>           | 200          | 2005         | 90<br>90           | 200          | 2003         | 200         | 200                              | 2005         | 8 8                    | 2001         | 200          | 200             | 200                          | 2005         | 2005         | ġ ġ                        | 200         | ã            | a ă                       | 201          | R R                          | 201          | ŝ            | 20          | 201          | R R               | 201          | ã            | a ă         | Ŕ            | s s                      | 200          | ŝ            | Ř            | Ñ.                     | 201          | 8            | s s          | 8            | ġ ğ            | a X          | 201          |

|           |                                        |            |            |            |            | 70097         |            |            |            |            |            |            |            |            |            |            |            |            |            |            |            |            |            |            |            |            |            |           |            |            |            |            |            |            | Γ |
|-----------|----------------------------------------|------------|------------|------------|------------|---------------|------------|------------|------------|------------|------------|------------|------------|------------|------------|------------|------------|------------|------------|------------|------------|------------|------------|------------|------------|------------|------------|-----------|------------|------------|------------|------------|------------|------------|---|
|           | Photos                                 | P7070076   | P7070072   | P7070080   |            | P6250003 P707 | P7080129   | P7080144   | P7110235   | P7120008   |            | P7120043   |            | P7130112   |            | P7130115   | P7130119   | P7130130   | P7140149   | P7140154   |            | P7140200   | P7150233   | P7050018   | P7050020   | PB250100   | P7150241   | PB240075  | PB260157   | PB260163   | PB260187   | PB280018   | PB280029   | PB010005   |   |
| Start     | year                                   |            |            |            |            |               |            |            |            |            |            |            |            |            |            |            |            |            |            |            |            |            |            |            |            |            |            |           |            |            |            |            |            |            |   |
| ∞<br>-    | Counter<br>measures                    |            |            |            |            |               |            |            |            |            |            |            |            |            |            |            |            |            |            |            |            |            |            |            |            | M          |            |           | ВР         |            | ВР         |            |            |            |   |
|           | Condition <sup>7</sup>                 | A          | A          | Σ          | A          | A             | A          | A          | A          | A          | A          | Σ          | Σ          | 4          | A          | A          | A          | A          | A          | A          | A          | A          | ≥          | Μ          | Δ          | Σ          | A          | A         | z          | A          | z          | A          | A          | Σ          |   |
| Water     | )ischarge (<br>(L/min)                 |            | 0          |            |            | 0             | 0          | 0          | 0          | 0          | 0          | 0          | 0          | 0          |            |            |            |            | 0          | 0          | 0          | 0          | 0          | 0          | 0          | 0          |            | 0         |            |            |            |            |            |            |   |
|           | nickness D<br>(m)                      | 5          | e          | 2          | e          | œ             | 9          | 9          | 12         | 3          | 5          | 5          | 5          | 5          | 3 R        | 3 R        | 2 R        | 3 R        | с          | С          | 4          | 5          | 3          | 5          | 3          | 5          | 5 R        | 4         | 3 R        | 2 R        | 3          | 5          | 5          | 2          |   |
| 00        | Type T                                 | latosol    | latosol    | latosol    | latosol    | latosol       | meditera   | meditera   | meditera   | latosol    | meditera   | meditera   | meditera   | meditera   | meditera   | meditera   | meditera   | meditera   | meditera   | meditera   | meditera   | meditera   | latosol    | latosol    | latosol    | latosol    | latosol    | latosol   | grumosol   | grumosol   | grumosol   | latosol    | latosol    | latosol    |   |
| Possible  | Sediment<br>ischarge (m <sup>3</sup> ) | 30         | 20         | 30         | 20         | 160           | 200        | 20         | 400        | 150        | 300        | 10         | 10         | 20         | 100        | 100        | 100        | 100        | 20         | 20         | 10         | 200        | 10         |            |            |            | 200        | 100       |            | 200        |            | 100        | 100        |            |   |
|           | D<br>(m <sup>3</sup> )                 | 9          | 20         | 33         | 20         | 160           | 200        | 12         | 400        | 133        | 7,155      | 8          | 8          | 23         | 125        | 100        | 67         | 100        | 20         | 20         | 13         | 225        | 7          | 240        | 133        | 1,167      | 67         | 40        | 270        | 153        | 200        | 67         | 100        | 53         |   |
| ge        | <br>(ع                                 | 27         |            |            |            |               |            |            |            | 67         |            |            |            |            |            |            |            |            |            |            |            |            |            |            |            | 1,333      |            |           |            |            |            |            |            |            |   |
| : UISCHAR | )<br>)<br>(                            | 2 33       | 1 20       | 1 33       | 2 20       | 2 160         | 1 200      | 1 12       | 3 400      | 2 200      | 5 7,155    | 1 8        | 8          | 2 23       | 1 125      | 100        | 1 67       | 100        | 1 20       | 1 20       | 1 13       | 3 225      | 2 7        | 4 240      | 2 133      | 5 2,500    | 2 67       | 1 40      | 1 270      | 1 153      | 1 200      | 2 67       | 3 100      | 1 53       |   |
| ediment   | ۵Ê                                     |            |            |            |            |               |            |            |            |            |            |            |            |            |            |            |            |            |            |            |            |            |            | `          |            |            |            |           |            |            |            |            |            |            |   |
| n         | ≥ (E                                   | 9          | 20         | 50         | 10         | 30            | 100        | 9          | 20         | 15         | 53         | 2          | 2          | 2          | 125        | 100        | 100        | 100        | 20         | 20         | 10         | 15         | 2          | 30         | 10         | 30         | 10         | 30        | 270        | 230        | 200        | 10         | 20         | 80         |   |
|           | ے ر                                    | 5          | 3          | 2          | 3          | 8             | 9          | 9          | 20         | 20         | 81         | 5          | 5          | 7          | 3          | 3          | 2          | 3          | 3          | 3          | 4          | 15         | 2          | 9          | 20         | 50         | 10         | 4         | 3          | 2          | 3          | 10         | 5          | 2          |   |
| tes       | GPS)<br>Y                              | 9,137,925  | 9,138,100  | 9,139,050  | 9,139,550  | 9,140,681     | 9,121,175  | 9,120,925  | 9,122,250  | 9,117,375  | 9,121,575  | 9,112,000  | 9,112,650  | 9,111,000  | 9,111,325  | 9,109,250  | 9,108,875  | 9,110,550  | 9,106,200  | 9,106,200  | 9,106,475  | 9,108,600  | 9,136,875  | 9,142,300  | 9,142,250  | 9,137,330  | 9,137,850  |           | 9,122,850  | 9,121,600  | 9,122,850  | 9,120,180  | 9,119,820  | 9,130,450  |   |
| Coordina  | (by Handy<br>X                         | 49,515,916 | 49,516,200 | 49,513,500 | 49,511,450 | 49,510,201    | 49,515,500 | 49,515,450 | 49,511,550 | 49,504,400 | 49,511,700 | 49,506,000 | 49,505,000 | 49,497,375 | 49,499,050 | 49,499,250 | 49,499,600 | 49,497,350 | 49,502,800 | 49,502,325 | 49,506,175 | 49,502,800 | 49,515,950 | 49,517,250 | 49,517,500 | 49,512,553 | 49,518,175 |           | 49,498,450 | 49,504,575 | 49,499,000 | 49,519,600 | 49,519,025 | 49,497,250 |   |
| Diver     | System <sup>2</sup>                    | ×          | ×          | ×          | ×          | ×             | F          | T          | г          | ×          | T          | T          | г          | S          | S          | S          | s          | S          | S          | S          | s          | S          | ×          | ×          | ×          | ×          | ×          | ×         | г          | T          | T          | ь          | г          | ×          |   |
|           | Time                                   | 13:38      | 13:02      | 14:02      | 14:19      | 10:12         | 9:39       | 10:00      | 10:25      | 10:45      | 15:37      | 12:55      | 13:00      | 13:52      | 14:15      | 14:14      | 14:24      | 15:30      | 10:40      | 10:50      | 12:10      | 14:09      | 9:10       | 10:00      | 10:00      | 9:37       | 9:43       | 10:20     | 9:11       | 9:33       | 13:20      | 12:13      | 13:38      | 8:48       |   |
|           | Date                                   | 2005/7/7   | 2005/7/7   | 2005/7/7   | 2005/7/7   | 2005/6/25     | 2005/7/8   | 2005/7/8   | 2005/7/11  | 2005/7/12  | 2005/7/8   | 2005/7/12  | 2005/7/12  | 2005/7/12  | 2005/7/13  | 2005/7/13  | 2005/7/13  | 2005/7/13  | 2005/7/14  | 2005/7/14  | 2005/7/14  | 2005/7/14  | 2005/7/15  | 2005/7/5   | 2005/7/5   | 005/11/25  | 2005/7/15  | 005/11/24 | 005/11/26  | 005/11/26  | 005/11/26  | 005/11/28  | 005/11/28  | 2005/12/1  |   |
|           | Type <sup>1</sup>                      |            |            | _          |            | _             | _          |            | _          | _          | L          | _          |            | _          | 2          | 2          | к<br>К     | 2          | _          | _          |            |            |            | L<br>L     |            | 5 L 2      | J L        | 7 L 2     | 8 R        | A R 2      | R 2        | L 2        | . L 2      | 8          |   |
|           | No.                                    | Γ          | 2          | e          | 4          | 2             | 9          | 7          | °          | 6          | 10         | Ξ          | 12         | 13         | 14         | 15         | 16         | 11         | 18         | 19         | 20         | 21         | 22         | 23         | 24         | 25         | 26         | 27        | 28         | 29         | 30         | 31         | 32         | 33         | ľ |

 Table 3.2.2
 Observation Sheet of Landslide and Collapse

July 2007

|                     | s                      | 24        | 60        | /0         | 7          |            |            |           | 169        | 010000     | B290043    |           | F OCOUC    | D230004     | 3010049     | 3010054    | 3010062    |            | B020097     | B020108     |            |                       |          | 3950049   | 7+00070                  |           | 30006      | 0200/70    |             | 3300145   |           | 6300149   | 6300128   | 6300137   |           |            |           |           |            |          | 7040139   | 2010-01   | 7040144   |           | 7050002   | 7050008   |           |            |           |           |           |           |           |           |             |            |                      |            |           |           |           |           |                 |               |                                                                                                    |                 |
|---------------------|------------------------|-----------|-----------|------------|------------|------------|------------|-----------|------------|------------|------------|-----------|------------|-------------|-------------|------------|------------|------------|-------------|-------------|------------|-----------------------|----------|-----------|--------------------------|-----------|------------|------------|-------------|-----------|-----------|-----------|-----------|-----------|-----------|------------|-----------|-----------|------------|----------|-----------|-----------|-----------|-----------|-----------|-----------|-----------|------------|-----------|-----------|-----------|-----------|-----------|-----------|-------------|------------|----------------------|------------|-----------|-----------|-----------|-----------|-----------------|---------------|----------------------------------------------------------------------------------------------------|-----------------|
|                     | HOUL                   | 3250021   | 3250057   | 3250069    | 3250102 10 | 3250110    |            | 3250154   | 3260169    | 010000     | 3290040 F  | ┥         | 020000     | 1 8/00870   | 1010011 D   | 3010053 P  | 3010060 P  | 3010056    | 3020095 P   | 3020098 P   | t          | 1280019               | 3250016  | 3550037 D | 1000020                  | 0000/70   | DOUDA D    | 1 +600/70  | 3270128     | 300139 P  | 3300147   | 3300148 P | 5300127 P | 5300136 P | 100010/   | /01024     | 100001    | 160020/   |            | t        | 7040137 P | 10000     | 7040143 P | 7040190   | 7050001 F | 7050009 F | 7050005   | 1050010    | 1050057   | 1050061   | 7050064   |           | 1         |           | 7070100     | 10/0198    | 1 20006              | 7040125    | 150236    | 7150282   | 7150286   | 7180001   |                 |               |                                                                                                    |                 |
| Start               | year                   | 2003 PE   | P         | Å          | đ          |            |            | H         | E          |            | ž          |           |            | ž           | ä           |            | d          | Ъ          | PE          | P           |            | ă                     | à        |           |                          | Ĺ         | Ğ          |            | P           | E G       | Pe        | P         | Å         | Å         | <u> </u>  | 2          | ć         | ĩ         | ĩ          |          | d         |           | đ         | d         | Ē         | E         | 6         |            |           | 6         | E d       |           |           |           |             | ĩ          |                      |            |           | E.        | E d       | E         |                 |               |                                                                                                    |                 |
| ounter <sup>8</sup> | asures                 | ŝ         | s         | s          |            |            |            | s         |            |            | т<br>20    | 'n        |            |             |             |            | s          | s          |             |             | م<br>1     | c I                   | -        |           |                          |           | v          | ,<br>,     |             |           |           |           |           |           |           |            |           |           |            |          | Т         | =         |           |           |           |           |           |            | Т         | :         |           | _         |           | :         | Ŧ           |            |                      | Т          | =         |           |           | s         |                 |               |                                                                                                    |                 |
| ,                   | uonini                 | Σ         | Σ·        | A          |            | -          | -          | 7         | 7          | 7          |            |           | _          |             |             | _          |            |            |             |             |            |                       |          |           |                          |           |            | -          |             |           |           |           |           | 7         |           |            |           | _         |            |          |           |           | _         |           |           |           |           |            |           | -         |           |           | -         | _         | -           |            |                      |            |           |           |           |           |                 |               |                                                                                                    |                 |
| ater <sup>6</sup>   | /min)                  | 0         | 0         | 00         | MO         | 0 M/I      | 0 M/P      | 0 M/I     | 0 M/I      | VW 0       |            |           |            | A N         |             | N N        | 0<br>0     | 0 W        | 0 A         | 0 4         |            |                       |          | 50 4      |                          |           | W W        | N N        | N N         | MO        | M O       | 20 M      | 0 A       | 0 M/      | V O       | A U        | M N       |           |            |          | N N       | V V       | 0/W0      | 0 A       | 0 A       | M<br>0    | <u>×</u>  | MNO        |           | 0 M/V     | 0 M       | 0 M       | 0 W/      | 0 M/0     | 30 M/P      | 30 A       | A N                  |            | MO        | MO        | Σ         | 0<br>0    |                 |               |                                                                                                    |                 |
| š.                  | n) (L)                 | 4         | 4         | 9 6        |            | 2          | 2          | -         | -          | 0          | 7          | 50        | 7          | 7 6         | <b>-</b> 1  |            | 0.5        | -          | 5           | ،<br>۱      | <u>c.</u>  | 4 LC                  | 2        | Ľ         | 2 10                     |           | 4          | + ~        | 2           | 0         | 3         | 1.5       | 2         | с<br>С    | 2         | 7          | 2         | 7         | 7 0        | n e.     | , c       | 2         | 4         | e         | 3         | 5         | 2         | ° °        | 4 6.      | 2         | 2         | 3         |           | 2         | 00 C        | 7          |                      | - 4        | 5         | 2         | 9         | 2         |                 |               |                                                                                                    |                 |
| Soil                | e e                    | 10        | 10        | 0 0        |            | tera       | tera       | 0         | 0          | tera       | 0          | 0         | 0          | 0 0         | 5 9         | 0 0        | 10         | 0          | 0201        | 1050        | 0          | 0 0                   | 5        | -         | 5 5                      | 5 0       |            | 5 0        |             | 0         | 0         | 10        | 0         | 0         | 0         | 0          | 0         | 0         | 0 0        |          |           |           | 0         | 0         | 10        | 0         | 0         | 101        |           | 0         | 0         | 0         | 10        | 0         | 0           | 0          | tere                 |            |           | 0         | 10        | tera      |                 |               |                                                                                                    |                 |
| ble<br>ent          | e (m <sup>3</sup> ) Ty | latos     | latos     | 30 latos   | atos       | medi       | medi       | atos      | latos      | medi       | atos       | atos      | 100 atos   | I UU I BTOS |             | atos       | 50 latos   | latos      | 1000 gnum   | 1000 grum   | atos       | atos                  | rock     | 2001 000  |                          |           | 19406      | atos       | 100 atos    | 100 latos | 400 latos | latos     | 100 atos  | atos      | 50 atos   | I UU latos | atos      | atos      | atos       | atos     | 200 atos  | 100 atos  | atos      | 50 latos  | 50 latos  | 100 latos | atos      | atos       | atos      | atos      | latos     | latos     | latos     | atos      | atos        | EO atos    | 50 medi              | atos       | atos      | latos     | latos     | medi      |                 |               |                                                                                                    |                 |
| Possi               | Discharg               | 0         | 0         | 00         | 22         |            | 5          | 0         | 0          | 000        | 0          | 0         | 0          | 000         | 2 4         | 0 00       | 5          | 0          | 0           | 0           | 000        | 2 2                   |          | 200       | 200                      |           |            |            | 0           | 0         | 0         | 0         | 5         | 0         | 0         | 50         | 0         |           |            |          |           | 0         | 0         | 3         | 5         | 0         | 0         | 000        |           | 0         | 0         | 0         | 0         | 0         | 0           | 0 0        |                      |            | 0         | 0         | 0         | 0         |                 |               |                                                                                                    |                 |
| 5                   | > (i                   | 1.5 3,45  | 2 10,50   | 2 2,52     | 0.5 1      | 2 24       | 0.5 2      | 2 14      | 0.5 10     | - 0        | 2 2        |           | 0.5        | 0.0         | 1 1,02      | 0.5        | 5 1,87     | 4 40       | 15 2,00     | 40 7,00     | 2 0        | 2 42<br>2 10 62       | 4 50     | 02.6      | 2 45                     | ο<br>2 α  |            | 1          | 2 6         | 10 1.32   | 2 2,40    | 4 15      | 2 37      | 2 45      | 21        | 10 01      | 2 40      | 2         | 15 4       |          | 2 80      | 2 20      | 1 20      | 1.5 26    | 2 22      | 2 7,56    | 2 30      | 1 3/       | - 18      | 2 10      | 1.5 7     | 1 15      | -         | 1         | 2<br>1<br>2 |            | 1 10                 | 1 24       | - 1-      | 1         | 2 12,24   | 1         |                 |               | ACTIVE                                                                                                    |                 |
| charge              |                        | 10        | 8         |            |            | 4          | 2          | 5         | 2          |            | ۰<br>۲     | 4 -       | - 9        | 0 ¥         | 2 -         |            | 10         | 9          | 25          | 8 '         | 0 4        | 15 0                  | 2 6      | 9 £       | 2 4                      | 0 0       | 5 U        | - e        | ° 4         | 12        | 4         | 9         | °         | -         | 4 I       | 0          | 2         | ~ c       | 7 -        |          | - ~       | 2         |           | 2         | 0         | 19        | ~         | ° -        | - 4       | 3         | 2         | 1         | -         |           | 10          | - 4        | 0.10                 | - uc       | 2         | -         | 15        | -         | he column       | ODSELVau      |                                                                                                    |                 |
| diment Dis          | degree)                | 50        | 50        | 60         | 60         | 60         | 70         | 70        | 70         | 8          | 90         | 000       | 00         | 00          | 02          | 02         | 60         | 60         | 80          | 60          | 00         | 00                    | 8        | en        | 805                      | 02        | e og       | 909        | 09          | 70        | 60        | 70        | 70        | 70        | 2 6       | 0          | 0,00      | 00        | 0          | 02       | 02        | 202       | 70        | 70        | 60        | 60        | 20        | 88         | 202       | 60        | 60        | 09        | 60        | 90        | 09          | 0          | 202                  | 20         | 202       | 70        | 50        | 70        | aulty), fill th | ne time or    | 1000000                                                                                                    |                 |
| - Se                | ے ا                    | 100       | 7 300     | 0 84<br>75 | 20         | 1 20       | 20         | 40        | 2 40       |            | 000        | 00        | 40         | 000         | 200         | 30.        | 50         | 1 20       | 1 25        | 20          | 02         | 250                   | 607      | 22        | 200                      | 200       | 200        | 202        | 10          | 20        | 1 200     | 5 20      | 20        | 100       | 200       | 140        | 001       | 202       |            | 202      | 200       | 500       | 1 50      | 3 50      | 30        | 30        | 40        | 202        | 202       | 20        | 20        | 3 50      | 20        | 20        | 10          | 02 04      | 304                  | 20         | 20        | 10        | 3 240     | 10        | vpe is G ((     | Shàrge ài e   |                                                                                                    |                 |
| 3                   | Ē                      | 0         | 80        |            | 200        | 0          | 0          | -         | 1          | 0          | 6 1        | 0         |            | 20          | 2 12        | 2 10       | 0          | 7          | 7           | 4           | 0.0        | 0                     |          | 2 4       | 2 4                      |           | -          | 2 4        |             | 2         | 9         | 1.5       | 0         | 0         | 0         | 0          | 0         | 0         |            |          |           |           | 0         | 22        | 0         | 22        | 20        |            |           | 0         | 0         | 0         | 1.        | 0         |             | 2 9        |                      | 2 =        | 22        | 0         | 8         | 0         | 5. If T         | 0.7 0         |                                                                                                    | C<br>C H<br>C R |
| tes<br>CDC)         | )<br>                  | 9,137,48  | 9,135,96  | 9,135,25   | 9.138.17   | 9,141.06   | 9,140,12   | 9,133,07  | 9,119,74   | 9,122,50   | 9,132,30   | 9,128,12  | 9,130,00   | 9,132,44    | 0 1 2 2 2 2 | 9 133 07   | 9,133,46   | 9,133,24   | 9,118,40    | 9,118,32    | 9,134,20   | 9,135,35              | 0.146.0F | 0.145.67  | 0 124 0                  | 0 133 15  | 0 132 4    | 9,135,15   | 9.132.00    | 9.133.35  | 9,133,31  | 9,133,00  | 9,133,30  | 9,133,30  | 9,133,95  | 9,133,85   | 9,134,00  | 9,130,34  | 0 125 63   | 9 134 90 | 912870    | 9.128.30  | 9,126,85  | 9,130,12  | 9,135,80  | 9,136,58  | 9,136,56  | 0120.90    | 9138.00   | 9,136,60  | 9,135,70  | 9,134,90  | 9,136,85  | 9,136,25  | 9,141,60    | 9,122,00   | 9,11/,UU<br>0,105.40 | 9129.50    | 9.136.82  | 9,141,90  | 9,134,45  | 9,132,65  |                 |               |                                                                                                    |                 |
| Coordina            | X                      | 9,506,537 | 9,502,338 | 9,504,561  | 0.513.100  | 9.513,985  | 9,513,900  | 9,499,812 | 9,505,677  | 9,513,125  | 9,508,355  | 9,508,325 | 9,517,550  | 517100      | 001,11,00   | 494 950    | 9,494,633  | 9,494,773  | 9,481,831   | 9,481,888   | 9,500,000  | 9,300,324             | 9516175  | 0,514,767 | 0,14,707                 | 9 506 200 | 0,000,200  | 9 505 350  | 9.502.746   | 9.502.173 | 9,502,163 | 9,502,282 | 9,501,450 | 9,501,350 | 9,509,925 | 9,510,900  | 9,510,250 | 9,52U,245 | 9,320,700  | 9591675  | 9.514.600 | 9.514.800 | 9,514,425 | 9,520,450 | 9,515,050 | 9,515,327 | 9,515,325 | 9,010,070  | 9.521.950 | 9,521,400 | 9,521,000 | 9,520,650 | 9,517,000 | 9,519,175 | 9,511,300   | 9,493,500  | 9,503,000            | 9.515.030  | 9.516.125 | 9,519,600 | 9,517,201 | 9,499,225 |                 |               |                                                                                                    |                 |
|                     |                        | 46        | 46        | 4<br>8     | 4 4        | 4          | 46         | 46        | 46         | 8          | 4          | 4 4       |            | \$<br>\$    | e v         | 4 ¥        | 46         | 46         | 46          | 5¥ -        | 4 <b>4</b> | 40<br>74              | ŕv       | ŕ         | ¥ ¥                      | 94 F      |            | ¥ 9        | 44          | 4         | 4         | 46        | 46        | ¥         | 4         | 4          | 4         | 4         | ¥ ¥        | F A      | f 4       | 4         | 4         | 4         | 46        | 46        | 4         | 4 ¥        | 104       | 4         | 46        | 46        | \$        | 4         | 46          | 4 4        | 4                    | 14         | 4         | 4         | 46        | 46        |                 |               |                                                                                                    |                 |
| 3                   | Name                   |           |           |            |            |            |            |           |            |            |            |           |            |             |             |            |            |            |             |             |            |                       |          |           |                          |           |            |            |             |           |           |           |           |           |           |            |           |           |            |          |           |           |           |           |           |           |           |            |           |           |           |           |           |           |             |            |                      |            |           |           |           |           |                 | mharit àrea   |                                                                                                    |                 |
|                     | 5                      |           |           |            |            |            |            |           |            |            |            |           |            |             |             |            |            |            |             |             |            |                       |          |           |                          |           |            | 5.0        |             |           |           |           |           |           |           |            |           |           |            |          |           |           |           |           |           |           |           |            |           |           |           |           |           |           |             |            |                      |            |           |           |           |           |                 | מתטרט, ה: הפ  |                                                                                                    |                 |
| ć                   | na                     | Gambiran  |           | Tandan     | Salanan    | Pule       | Pule       | Puncungan | Padalangan | Tenggar    | Sembeng    |           | Negompok   |             | Dillo       | Sidoreio   | Sidorejo   | Sidorejo   |             |             | 1          | Nedunggupi<br>. laten | Carcel   | Kutuban   | Kavalobo                 | Nayuloko  | Naseam Kid | PolosoWeta |             |           |           |           |           |           |           |            |           |           |            |          |           |           |           |           |           |           |           |            |           |           |           |           |           |           |             |            |                      |            |           |           |           |           |                 | an, w. wuaye  |                                                                                                    |                 |
|                     | 20                     |           |           |            |            |            | 0          |           | 0          | 0          |            |           |            |             |             |            |            |            | Juloharjo   | uloharjo    |            |                       | =        |           | (avulato                 | vayuloro  |            |            |             |           |           |           |           |           |           |            |           |           |            |          |           |           |           |           |           |           |           |            |           |           |           |           |           |           |             |            |                      |            |           |           |           |           |                 | V: Ivguriggan |                                                                                                    |                 |
| ć                   | č                      | Sidokarto | Kerjo lor | Kedunggupi | Konen      | Mongunhari | Mongunhari | Gedong    | Banyakproc | Genengharj | Nidoro     | Jatirejo  | Norompak   | Sidorejo    | Dokoh Kidu  | Pokoh Kidu | Pokoh Kidu | Pokoh Kidu | Kelurahan F | Kelurahan F |            | Tanggupi              | Ruhakang | Bubakan   | Vuluenari<br>Kulurahan k | Moiorano  | Marbaran   | Kedungan   | verio Kidul |           |           |           |           |           |           |            |           |           |            |          |           |           |           |           |           |           |           |            |           |           |           |           |           |           |             |            |                      |            |           |           |           |           |                 | A Mang        |                                                                                                    |                 |
|                     | เลเลเ                  |           |           |            |            |            |            |           |            |            |            |           |            |             |             |            |            |            |             | -           |            |                       |          |           |                          |           |            |            |             |           |           |           |           |           |           |            |           |           |            |          |           |           |           |           |           |           |           |            |           |           |           |           |           |           |             |            |                      |            |           |           |           |           |                 | N DOID TUN    |                                                                                                    |                 |
|                     | Lecal                  |           | Vgadirojo |            |            |            |            |           |            |            |            |           |            | Jatisrono   |             |            |            |            |             |             |            |                       |          |           |                          |           |            |            |             |           |           |           |           |           |           |            |           |           |            |          |           |           |           |           |           |           |           |            |           |           |           |           |           |           |             |            |                      |            |           |           |           | -         | nk Erosion      | , lernon, -   | T IT MILL                                                                                                    | fram 11 1       |
| River               | System <sup>2</sup>    | ×         | ¥         | × ×        | - ×        | ×          | ×          | ×         | ⊢          | -          | × 1        | -         | <u> </u>   | <u>د</u> ک  |             |            | ×          | ×          | A           | A :         | <          | < ×                   |          | <u>-</u>  |                          |           |            |            |             | ×         | ×         | ×         | ×         | ×         | -         | ~          | ×         | _         |            | <u>-</u> |           | - ×       | ×         | ×         | ×         | ×         | × ,       |            |           | ×         | ×         | ×         | ¥         | -         | × ŀ         | <u>e</u> 7 | <u>-</u>             | , <u>×</u> |           | ×         | ×         | ¥         | River Ba        | totnoyo, IL   | OF IDENTING                                                                                                    |                 |
| F                   | Ð                      | 3 10:44   | 4 8:32    | 4 10:04    | 5 9:48     | 5 10:18    | 5 10:45    | 5 16:21   | 6 9:53     | 9:40       | 9 9:03     | 9 10:30   | 9 14:00    | 14:10       | 11.95       | 11.52      | 1 12:14    | 1 12:07    | 2 10:00     | 2 10:03     | 0.40       | 3 9:49                | 11.45    | 19.43     | 11.03                    | 7 11.10   | 11.38      | 7 12:00    | 7 14:38     | 13:51     | J 14:06   | 0 14:31   | 0 13:20   | 0 13:20   | 8:10      | 00:01      | 10:00     | 2 10:30   | 11:00      | 11.95    | 1 9:40    | 1 9:40    | 4 9:50    | 4 14:52   | 5 8:42    | 5 8:58    | 8:58      | 15.40      | 14:08     | 5 14:15   | 5 14:20   | 5 14:30   | 5 11:40   | 7 12:40   | 7 15:00     | 0.40       | 2 9:40               | 1 8:50     | 5 9:11    | 5 10:45   | 5 12:54   | 8:13      | Erosion, h      | ang, 11. 11   | the second second second second second second second second second second second second second second second se | 2010000         |
| ł                   | Date                   | 005/11/2  | 005/11/2  | 005/11/2   | 005/11/25  | 005/11/2   | 005/11/2   | 005/11/2  | 005/11/2   | 005/11/20  | 002/11/200 | 2/11/200  | 002/11/200 | 005/11/2    | 2005/19/1   | 2005/12/   | 2005/12/   | 2005/12/   | 2005/12/2   | 2005/12/    | 7/0/2007   | 2005/8/22             | 2002/0/2 | 2002/0/2  | 2005/8/22                | 2002/0/2  | 2005/6/2   | 2002/0/2   | 2005/6/2    | 2005/6/30 | 2005/6/3  | 2005/6/30 | 2005/6/3( | 2005/6/3  | 2005/7/   | /1 /0002   | 2005/1/   | 1/1 /GNNZ | 5/ L/ SU02 | 2005/7/5 | 2005/7/4  | 2005/7/4  | 2005/7/4  | 2005/7/4  | 2005/7/   | 2005/7/\  | 2005/7/   | 3/ L/ 2006 | 2005/7/   | 2005/7/   | 2005/7/   | 2005/7/   | 2005/7/   | 2005/7/   | 2005/7/     | V// /CONZ  | 2005/7/15            | 2005/7/4   | 2005/7/15 | 2005/7/15 | 2005/7/1  | 2005/7/16 | G: Gully        | V. Veuu       |                                                                                                    |                 |
| -                   | Iype                   | G 2       | G<br>2    | 50         | 00         | C<br>D     | G 2        | G 2       | G<br>2     | 00         | 50         | 50        | 5 0        | 5 0         | ۷<br>۲<br>۲ |            | σ          | J          | J           | 5           | 5 c        | 9 C                   | , c      |           | , c                      | 9 C       | 0 0        | 9 0        | , 0         | J         | J         | σ         | σ         | J         | 5         | .,         | 5         | ס פ       | 5 0        | , c      | , c       | 00        | 0         | J         | σ         | J         | ۍ ت       | 5 0        |           | σ         | 5         | J         | 5         | 5         | 90          | 5 c        | יי פי<br>יי          |            | , 0       | 0         | J         | J         | Note 1          | 4 0           |                                                                                                    | 5.              |
| ł                   | Ö                      | -         | 2         | e          |            | l°         | 9          | 9         | 13         | 15         | 2          | 200       |            | 100         | 35          | 26         | 27         | 28         | 29          | 80          | 2          | 34                    | 98       | 56        | ŝ                        | 500       | 30         | 414        | 4           | 43        | 4         | 45        | 46        | 47        | 48        | 4          | 201       | 0         | 202        | 24       | 222       | 56        | 57        | 58        | 59        | 60        | 61        | 92         | 99        | 67        | 68        | 69        | 20        | -         | 21          | 21         | 4 15                 | 76         | 5         | 78        | 79        | 8         |                 |               |                                                                                                    |                 |

# CHAPTER 4 HOW TO USE ARCGIS

ArcGIS is the most popular GIS software all over the world including Indonesia and the Wonogiri GIS database was also developed by using it. If you can operate it, it will show you all GIS data developed by JICA Study as well as support you to make your original GIS database by yourself. On the other hand, the GIS data cannot be open, show you any information and be printed on the paper without using such GIS software even if you have a high spec PC or an expensive printer. Therefore, it is strongly recommended that not only GIS expert but also all the person related to GIS should understand how to operate GIS software.

This chapter can be classified into two components which are i) introduction of ArcGIS utilization using Wonogiri GIS database, and ii) advanced operation of ArcGIS for calculation of sedimentation volume and sediment yield by USLE. JICA Study Team hopes that this manual supports you to develop your knowledge and skills on GIS.

### 4.1 Introduction of ArcGIS

4.1.1 Applications in ArcGIS

ArcGIS includes a suite of integrated applications: ArcMap, ArcCatalog, and ArcToolbox. Using these three applications together, you can perform tasks such as:

- Creating and printing maps,
- Capturing new data,
- Managing geographic and tabular data, and
- Performing geographic analysis, data editing and geoprocessing.

In addition, ArcGIS Spatial Analyst, which is an extension of ArcGIS and was utilized in the Study, is introduced as follows.

#### (1) ArcMap

ArcMap is the most fundamental desktop GIS and mapping. ArcMap launches the following function:

- Visualization and printing of existing GIS data,
- Capturing new GIS data, and
- Performing geographic analysis, data editing.

Figure 4.1.1 shows the interface and the main component of ArcMap.

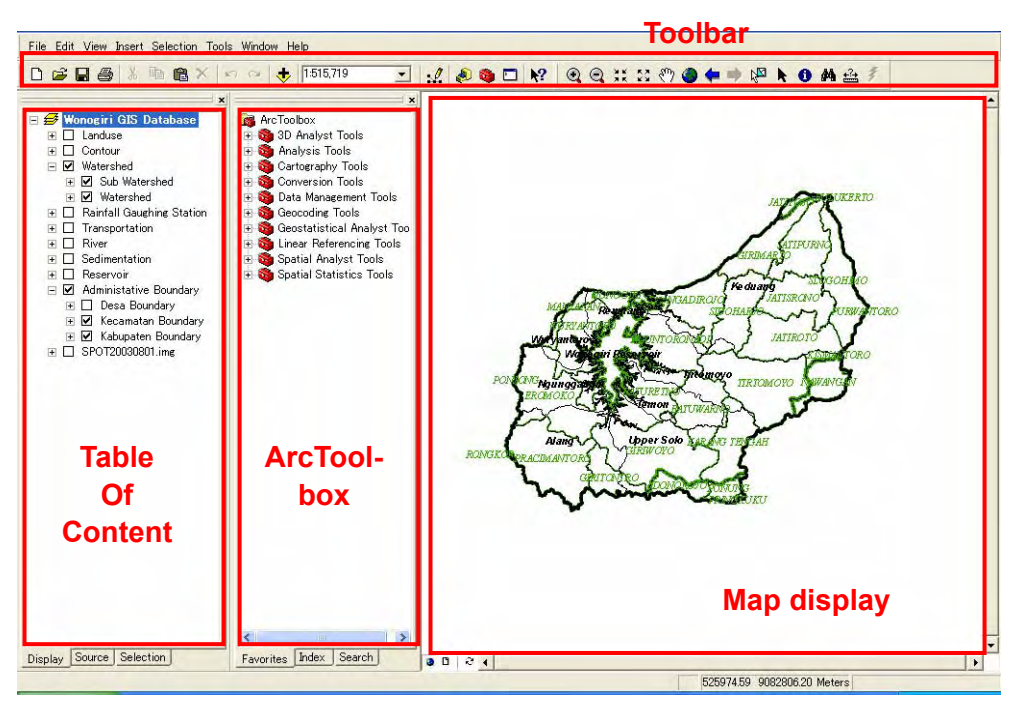

Figure 4.1.1 Interface of ArcMap

### (2) ArcCatalog

ArcCatalog looks similar to "Windows Explorer" to provide the following function normally used for data management:

- Browsing and exploring maps and data,
- Creating new GIS data form to capture new GIS data, and
- Managing data sources.

Figure 4.1.2 shows the interface and the main component of ArcCatalog.

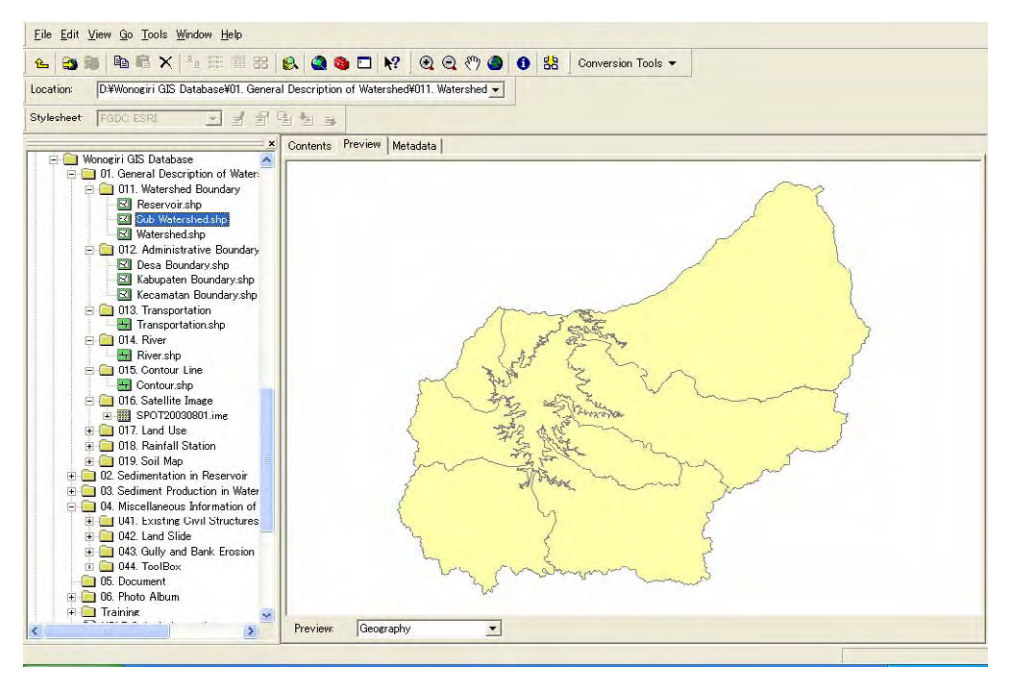

Figure 4.1.2 Interface of ArcCatalog

### (3) ArcToolbox

ArcToolbox is specialized for spatial data analysis and can be launched on ArcMap as well as ArcCatalog. The detailed information and functions in ArcToolbox are introduced step by step in the following clauses.

### (4) ArcGIS Spatial Analyst

This extension is used to enhance the analysis function of raster data such as satellite images, aerial photographs and grid data produced from vector data. This is inevitable for calculation of sedimentation volume in the reservoir as well as estimation of sediment production in the watershed.

### 4.1.2 Overview of ArcMap

ArcMap is the main application utilized in the process to develop Wonogiri GIS Database and the other applications and the extension can be recognized as supporting applications. Therefore, ArcMap is overviewed in this clause for the first step to be a GIS user.

| (1) | Loading of Wonogiri GIS Database |
|-----|----------------------------------|
|-----|----------------------------------|

| Steps | Action                                                                          |
|-------|---------------------------------------------------------------------------------|
| 1     | Double-click the                                                                |
|       | or                                                                              |
|       | Click <b>User</b> the Windows Taskbar, point to Programs, then ArcGIS and click |
|       | ArcMap.                                                                         |
| 2     | A dialog box opens that asks whether you want to start ArcMap with 'A new       |
|       | empty map', 'A template' or 'An existing map'.                                  |
| 3     | Select 'An existing map' and click Browse for maps.                             |
| 4     | Search the file of "Wonogiri GIS Database.mxd" and click Open.                  |
|       | Following ArcMap window open.                                                   |

(2) Icon and Function List in ArcMap

Following list summarizes the useful icons and their functions. Try using the functions after the ArcMap starts.

#### Main Menu

| Butto        | on                   | Function                                                                    |
|--------------|----------------------|-----------------------------------------------------------------------------|
| <u>F</u> ile |                      |                                                                             |
| Ľ            | <u>N</u> ew          | Open new ArcMap file.                                                       |
| Ĩ            | <u>O</u> pen         | Open existing ArcMap file.                                                  |
|              |                      | (Not add existing GIS data such as shapefile or grid file in the active map |
|              |                      | display)                                                                    |
| Butto        | on                   | Function                                                                    |
|              | <u>S</u> ave         | Save the active ArcMap file.                                                |
|              | Save <u>A</u> s      | Save the active ArcMap file as a different name.                            |
| +            | Add Data             | Add existing GIS data on the active map display.                            |
| $\Box$       | Page and             | Change the page size and orientation (Portrait or Landscape)                |
|              | Print Set <u>u</u> p |                                                                             |
| ۲à,          | Print                | Look print preview.                                                         |
|              | Pre <u>v</u> iew     |                                                                             |

| 6             | <u>P</u> rint        | Print.                                                                         |
|---------------|----------------------|--------------------------------------------------------------------------------|
|               | <u>E</u> xport Map   | Export the image on the active map display as different format such            |
|               |                      | as JPEG, GIF, TIFF, etc.                                                       |
| <u>V</u> iew  |                      |                                                                                |
| 0             | <u>D</u> ata View    | Change map display from 'Layout View' to 'Data View'.                          |
|               |                      | (Normal display except finalization of printing material)                      |
|               | <u>L</u> ayout View  | Change map display from 'Data View' to 'Layout View'.                          |
|               |                      | (Special display for finalization of printing material)                        |
|               | <u>T</u> oolbars     | Add new toolbar on ArcMap.                                                     |
| Inser         | t (used in 'Layout ' | View')                                                                         |
| ₩             | <u>D</u> ata Frame   | Make new data frame to show two or more maps.                                  |
| Fritas        | <u>T</u> itle        | Add title label.                                                               |
| $\mathbf{A}$  | Te <u>x</u> t        | Add text label.                                                                |
| 1             | <u>L</u> egend       | Add legend.                                                                    |
| Ð             | North <u>A</u> rrow  | Add north arrow.                                                               |
| <b>1</b>      | <u>S</u> cale Bar    | Add scale bar. (ex. )                                                          |
| <b>BERN</b>   | Scale T <u>e</u> xt  | Add scale as text. (ex. 1:50,000)                                              |
| <u>S</u> eleo | ction                |                                                                                |
|               | Select By            | Select features by attribute. (ex. Select only paddy field in land use layer.) |
|               | <u>A</u> ttribute    |                                                                                |
| S.            | Select By            | Select features by location. (ex. Select rivers in Alang sub watershed)        |
|               | Location             |                                                                                |
| Tools         | 6                    |                                                                                |
| **+<br>* *    | <u>A</u> dd XY       | Change XY table data (ex. dbf file) to point feature.                          |
|               | Data                 |                                                                                |

### Tools Toolbar

| Butto        | on          | Function                                                                                                    |
|--------------|-------------|----------------------------------------------------------------------------------------------------|
| •            | Zoom In/Out | Zoom In/Out. (Click once: zooming around the selected point<br>Click and drag a rectangle: zooming selected area) |
| Ś            | Pan         | Moving the image. (Click and drag the pointer)                                                                    |
| 0            | Full Extent | Zooming to the full extent of the data.                                                                           |
| ſ            | Back        | Moving back or forward one display.                                                                               |
| ↑            | Forward     |                                                                                                    |
| 0            | Identity    | Check the attribute of the feature you select.                                                                    |
| ∰            | Measure     | Measure the distance.                                                                                             |
| <del>7</del> | Hyperlink   | Access photos related to features. (In case hyperlinks are applied in the                                         |
|              |             | layers shown on map display)                                                                                      |

## Other Frequent Used Toolbars

| Toolbar        | Function                                                           |
|----------------|--------------------------------------------------------------------|
| Editor         | Draw new features and edit existing features launched on 'Table of |
|                | Contents'.                                                         |
| Georeferencing | Give the exact location data to selected raster data.              |
| Layout         | Edit the printing layout. (using in 'Layout View')                 |
| Topology       | Checking topology of selected layer.                               |

# 4.1.3 Introductory Utilization of ArcMap

### (1) Setting Map

| Steps   | Action                                                                                 |
|---------|----------------------------------------------------------------------------------------|
| 1       | Open ArcMap and select 'An existing map'.                                              |
| 2       | Browse for "Training for GIS.mxd" file.                                                |
|         | (Name of data folder is "Training" under "Wonogiri GIS Database" folder.)              |
| 3       | Click <b>H</b> Add Data' and add the following GIS data in " <i>Training</i> " folder. |
|         | Kabupaten Boundary.shp                                                                 |
|         | Kecamatan Boundary.shp                                                                 |
|         | Desa Boundary.shp                                                                      |
|         | River.shp                                                                              |
|         | Landuse1993.shp                                                                        |
| 4       | Change the order of layers in 'Table of Contents' as follows.                          |
|         | (Drag and drop the layer in 'Table of Contents' to change the order.)                  |
|         | River                                                                                  |
|         | Kabupaten Boundary                                                                     |
|         | Kecamatan Boundary                                                                     |
|         | Desa Boundary.shp                                                                      |
|         | Reservoir                                                                              |
|         | Sub Watershed                                                                          |
|         | Landuse1993.shp                                                                        |
| Steps   | Action                                                                                 |
| 5       | Select following three layers in 'Table of Contents' and right-click to select         |
|         | Group.                                                                                 |
|         | Kabupaten Boundary                                                                     |
|         | Kecamatan Boundary                                                                     |
|         | Desa Boundary.shp                                                                      |
|         | And then, change the group layer name as "Administrative Boundary"                     |
| 6       | Save the map by clicking 📮 in 'Standard' toolbar.                                      |
| (2) Sy  | mbology                                                                                |
| Steps   | Action                                                                                 |
| Changi  | ng single symbol                                                                       |
| 1       | Right click on " <i>River</i> " layer and select 'Properties'.                         |
| 2       | Select 'Symbology' tag and click symbol button.                                        |
| 3       | Select 'River' symbol in 'Symbol Selector' dialog box and click 'OK'.                  |
| 4       | Click 'OK' again of 'Layer Properties' window.                                         |
| Importi | ng layer file to change symbol                                                         |
| 5       | Double click "Kabupaten Boundary" layer and select 'Symbology' tag.                    |
| 6       | Click 'Import' and click the ' 🛱 Open Folder' icon.                                    |
| 7       | Search "Kabupaten Boundary./yr" file and click 'Add'.                                  |
| 8       | Click 'OK' twice                                                                       |
| 9       | Change the symbol of "Kecamatan Boundary" layer and "Desa Boundary"                    |
| ĺ       | layer same as the above steps                                                          |
| Changi  | ng symbol by category                                                                  |
| 10      | Double click "Landuse1993" laver and select 'Symbology' tag                            |
| 11      | Select (Unique Value) in (Categories)                                                  |
| 12      | Click inside of Value Field' drep down how and select (NAMA_LINEUD)                    |
| 12      | Chek inside of value Field drop down box and select INAMA_UNSUR.                       |

| 13 | Click 'Add All Values' button.                                                                                  |
|----|----------------------------------------------------------------------------------------------------|
| 14 | Double click the symbol in each category and select the                                                         |
|    | symbol you like. Double click this area                                                                         |
| 15 | Click 'OK'.                                                                                                    |
| 16 | Change the symbol of 'River' same as the above steps using field of                                             |
|    | "main_river". The condition of the symbol is as follows.                                                        |
|    | 0: Color – Light blue, Width – 0.50                                                                             |
|    | 1: Color – Deep blue, Width – 1.00                                                                              |
| 17 | Final output will be similar as the right figure.                                                               |
|    | The second second second second second second second second second second second second second second second se |
|    |                                                                                                    |
|    |                                                                                                    |

(3) Georeferencing (To give specific coordinate on image file)

When existing paper based map needs to be converted to GIS raster data, the scanned maps does not have spatial information. Therefore, the scanned image cannot be overlaid on the existing GIS data. Even if satellite images with spatial information is utilized, the location of the images do not fit to existing GIS data completely because the images have an error of spatial location.

Function of georeferencing in ArcMap provides the exact location information to such images to consolidate new data with existing ones.

Four or more control points are necessary to do georeferencing. The right figure shows two maps, i.e. i) Scanned soil map (color image) without spatial information and ii) Watershed boundary (black line) with exact spatial information. The red circle in the right figure shows the potential control points to fit the location data of the color image to the watershed boundary.

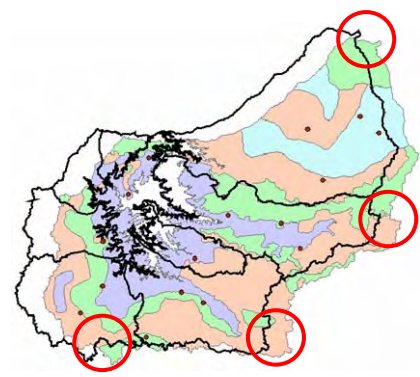

| boundary. |                                                                                         |
|-----------|-----------------------------------------------------------------------------------------|
| Steps     | Action                                                                                  |
| 1         | Right-click on map display and select 'Turn All Layers Off'.                            |
| 2         | Turn on " Sub Watershed" layer in 'Table of Contents'.                                  |
| 3         | Click ' Full Extent' icon in 'Tool' toolbar.                                            |
| 4         | Add "Soil Map.jpg" data stored in "Training" folder.                                    |
|           | (Even if a message is popped up, click 'OK'.)                                           |
| 5         | Click 'View' and select 'Toolbars' - 'Georeferencing'.                                  |
|           | (Check 'Layer' drop down box in 'Georeferencing' toolbar. It should be "Soil Map.jpg")  |
| 6         | Click 'Georeferencing' button and click 'Fit To Display'                                |
| 7         | Decide more than four control points from map viewer.                                   |
| 7         | Click ' 🛃 Add Control' icon.                                                            |
| 8         | Click a control point of "Soil Map.jpg" and click the control point of "Sub Watershed". |
| 9         | Repeat step 8 to obtain 4 points or more control points.                                |
|           | (*When you obtain incorrect control points, open ' ELink Table' and delete the points.) |
| 10        | Click 'Rectify' in 'Georeferencing' toolbar as following condition.                     |
|           | Cell Size: default                                                                      |

|    | Resample Type: Nearest Naibor                                                         |
|----|---------------------------------------------------------------------------------------|
|    | Output Raster: Wonogiri GIS database/Training/03. Training Output/rectifysoil map.tif |
| 11 | Delete "Soil Map.jpg" layer and add "rectifysoil map.tif" layer.                      |

(4) Creating New GIS Data from Scanned Image

When new GIS data is created, topology should be taken care. For example, following steps you will create new "*Soil Map.shp*" file by yourself based on the georeferenced image. However, if the soil map is digitized only based on the image, the outer frame of digitized soil map might not fit the watershed boundary. Therefore, in the following step, "*Soil.shp*" file generated from the watershed boundary file is prepared for digitizing the image.

| Steps    | Action                                                                                                    |
|----------|----------------------------------------------------------------------------------------------------|
| 1        | Open 🔊 ArcCatalog.                                                                                                    |
| 2        | Copy "Watershed.shp" file stored in "011. Watershed Boundary" folder to                                                                                                    |
|          | "03. Training" folder.                                                                                                    |
| 3        | Change the name of the copied file as "Soil.shp".                                                                                                    |
| 4        | Add "Soil.shp" layer on ArcMap and change the layer order.                                                                                                    |
|          | ("Soil.shp" layer should be put on the top of all layers.)                                                                                                    |
| 5        | Change the symbol of "Soil.shp" layer as follows                                                                                                    |
|          | Fill Color: Empty color                                                                                                    |
|          | Outline Width: 2                                                                                                    |
|          | Outline Color: Red                                                                                                    |
| 6        | Click 'View' and select 'Toolbars' – 'Editor'.                                                                                                    |
| 7        | Click 'Editor' and Select 'Start Editing'.                                                                                                    |
| 8        | Select 'Source' to edit "Soil" Start Editing                                                                                                    |
|          | ("Soil" should be written in the Which folder or database do you want to edit data from?                                                                                                    |
|          | column of 'These layers and c*wonceiri gis database¥training#03, training output Shapefiles                                                                                                    |
|          | tables will be available for devolution is database for events and events of the state of the state of the st |
|          | editing:' shown as the right figure.)                                                                                                    |
|          | Soil                                                                                                    |
| 9        | Check the name of file in the drop down box of 'Target' in 'Edit' toolbar.                                                                                                    |
|          | ("Soil" should be written in the box.)                                                                                                    |
| 10       | Click ' Edit Tool' icon in 'Editor' toolbar and the feature of "Soil" layer in map                                                                                                    |
|          | display.                                                                                                    |
|          | (The feature's boundary will change from red to light blue, which show the feature is selected.)                                                                                                    |
| 11       | Change task of editing in 'Task' drop down box to 'Cut Polygon Feature'.                                                                                                    |
| 12       | Click ' Sketch Tool' icon and draw the line to cut the selected feature based on                                                                                                    |
|          | "rectifysoil map.tif" image.                                                                                                    |
| 13       | After completion of digitizing soil map, click 'Editor' and select 'Stop Editing'.                                                                                                    |
| 14       | Click 'Yes' if the pop up window appears to confirm to save your edit.                                                                                                    |
| 15       | Delete "Soil                                                                                                    |
| Function | n of Frequent Used Task in Editing Toolbar                                                                                                    |

| ^                  | -                                                                     |
|--------------------|-----------------------------------------------------------------------|
| Task               | Function                                                              |
| Create New Feature | Drawing for new feature.                                              |
|                    | (This task should be utilized in case of unnecessary consideration of |
|                    | topology.)                                                            |

| Reshape Feature      | Reshape the selected feature<br>as shown in the right figure.<br>(Normally used for modification<br>of shape of existing features.) | Before editing       | After editing  After editing  After editig  After editing  After editing  After editing  After e |
|----------------------|----------------------------------------------------------------------------------------------------|----------------------|----------------------------------------------------------------------------------------------------|
| Cut Polygon Features | Cut selected feature.                                                                                                    |                      |                                                                                                    |
|                      | (ex. When new layer needs to be p                                                                                                   | prepared based on th | e existing GIS data,                                                                                                    |
|                      | this is strongly recommended to use                                                                                                 | 2.)                  |                                                                                                    |
| Modify Feature       | Modify vertex of selected feature                                                                                                   | ure.                 |                                                                                                    |

Other Function in Editing Toolbar

|                    | -                                                                              |
|--------------------|--------------------------------------------------------------------------------|
| Item               | Function                                                                       |
| Start Editing      | Start editing process.                                                         |
|                    | (*Before start using sketch tool, check the target drop down box.)             |
| Stop Editing       | Stop editing process.                                                          |
| Save Editing       | Save editing process without stopping the process.                             |
|                    | (When the drawing process is very complex and needs long time, it is           |
|                    | strongly recommended to use "Stop Editing", even if the process is not         |
|                    | completed yet.)                                                                |
| Move               | Move selected features by specific specifying delta X,Y                        |
|                    | coordinates.                                                                   |
| Merge              | Combines features of the same layer into one feature.                          |
| Snapping           | Snapping of drawing vertex to checked layers.                                  |
|                    | (When you want to draw the new feature completely following the existing       |
|                    | feature, utilization of this function is strongly recommended.)                |
| Options – General  |                                                                                |
| Snapping tolerance | Set the distance to snap the vertex in editing process.                        |
| Sticky move        | Set the minimum distance to move the selected features.                        |
| tolerance          | (This is very useful for protection of unexpected moving of selected feature.) |

### (5) Attribute Table

| Steps | Action                                                                                  |
|-------|-----------------------------------------------------------------------------------------|
| 1     | Check on only "rectifysoil map.tif" and "Soil" layer and check off the other layers.    |
| 2     | Right-click on "Soil" layer and select 'Open Attribute Tabel'.                          |
| 3     | Click 'Options' and select 'Add Field'.                                                 |
| 4     | Type and select following information in columns concerned and click 'OK'.              |
|       | Name: Soil_Type                                                                         |
|       | Type: Text                                                                              |
|       | Length: 15                                                                              |
| 5     | Right click on "Name" field and select 'Delete Field'.                                  |
| 6     | Close the 'Attribute' window.                                                           |
| 7     | Click 'Start Editing' in 'Editor' toolbar.                                              |
| 8     | Select "Soil" to be edited in 'Start Editing' window and click 'OK'.                    |
| 9     | Select one feature of 'Soil' layer and right-click to select 'Attributes'.              |
| 10    | Type name of soil in "Soil_Type" column in 'Attribute' window.                          |
|       | Relational table between color of "Rectifysoil map.tif" and type of soil is as follows: |
|       | Green: Lithosols                                                                        |

|    | Light blue: Latosols                                                                         |
|----|----------------------------------------------------------------------------------------------|
|    | Orange: Mediteran soil                                                                       |
|    | Purple: Grumsols                                                                             |
| 11 | Repeat step 8 and 9 to complete filling the column of "Soil_Type".                           |
| 12 | After completion, click 'Stop Editing" in 'Editor' toolbar.                                  |
| 13 | Open 'Attribute Table' of "Soil" layer.                                                      |
| 14 | Select "Area_km2" field and right-click to 'Calculate Values'.                               |
| 15 | Click 'OK' on pop up window of 'Field Calculator'.                                           |
| 16 | Check on the check box of 'Advanced' and click 'Help' button.                                |
| 17 | Find the sentence of 'To Calculate area' in 'Help' window and copy the following             |
|    | portion.                                                                                     |
|    | Dim Output as double                                                                         |
|    | Dim pArea as larea                                                                           |
|    | Set pArea = [shape]                                                                          |
|    | Output = pArea.area                                                                          |
| 18 | Paste the copied portion in 'Pre-Logic VBA Script Code' column and modify the                |
|    | pasted scripts as follows.                                                                   |
|    | Dim Output as double                                                                         |
|    | Dim pArea as larea                                                                           |
|    | Set pArea = [shape]                                                                          |
|    | Output = pArea.area / 1000000                                                                |
|    | (* This is necessary to convert calculated area in 'Square Meter' to 'Square Kilometer'.     |
|    | If you want to convert from 'Square Meter' to 'Hectare', 'pArea.area' needs to be divided by |
|    | 10,000.)                                                                                     |
| 19 | Type the letter of Output in "Area_km2_ =" column and Click 'OK'.                            |

# (6) Printing

### Before Starting of Printing Setup

| Steps | Action                                                    |
|-------|-----------------------------------------------------------|
| 1     | Delete following layers from 'Table of Contents'.         |
|       | Soil                                                      |
|       | Landuse1993                                               |
|       | rectifysoil map.tif                                       |
|       | Sub Watershed                                             |
| 2     | Change the layer order in 'Table of Contents' as follows. |
|       | Kabupaten Boundary                                        |
|       | Kecamatan Boundary                                        |
|       | Desa Boundary                                             |
|       | River (colored by "main_river" field)                     |
|       | Reservoir                                                 |
| 3     | Check all layers on.                                      |

## Setting Legend

| Steps | Action                                                                  |
|-------|-------------------------------------------------------------------------|
| 1     | Click 'View' and select ' 🔂 Layout View'.                               |
| 2     | Click 'File' and select ' Page and Print Setup'.                        |
| 3     | Fill the following information in drop boxes and check lists concerned. |
|       | Paper Size: A4                                                          |
|       | Orientation: Landscape                                                  |

| 4  | Click the map in map display and change the size to fit the boundary of the page. |
|----|-----------------------------------------------------------------------------------|
| 5  | Click ' 🙆 Full Extent' icon in 'Tool' toolbar.                                    |
| 6  | Click 'Insert' and select ' 📴 egend'.                                             |
| 7  | Check all items to give the legend and click 'Next'.                              |
| 8  | Click next again.                                                                 |
|    | (If you want to change the information, change it.)                               |
| 9  | Click 'Border' drop down box to select 1.0 point as a border and click 'Next'.    |
| 10 | Click 'Next' if you do not need to modify the information.                        |
| 11 | And then, click 'OK'.                                                             |
| 12 | Change location and size of the legeng.                                           |

### Setting North Arrow

| Steps | Action                                           |
|-------|--------------------------------------------------|
| 1     | Click 'Insert' and select ' 🔂 North Arrow'.      |
| 2     | Select the symbol of north arrow and click 'OK'. |
| 3     | Change location and size of the north arrow.     |

### Setting Scale Bar

| Steps | Action                                                                       |
|-------|------------------------------------------------------------------------------|
| 1     | Click 'Insert' and select ' cale Bar'.                                       |
| 2     | Select the symbol of scale bar and click 'OK'.                               |
| 3     | Change location of the scale bar.                                            |
| 4     | Right-click the scale bar and select 'Properties'.                           |
| 5     | Click 'Scale and Units' tab.                                                 |
| 6     | Type and select the following information in columns concerned.              |
|       | Number of divisions: 5                                                       |
|       | Number of subdivisions: 4                                                    |
|       | Division Units: Kilometers                                                   |
|       | Label: km                                                                    |
| 7     | Click 'Numbers and Marks' tab and change 'Frequency' as 'divisions and first |
|       | subdivisions'.                                                               |
| 8     | Click 'OK'.                                                                  |
| 9     | Change size of scale bar.                                                    |
|       | (The total length of scale bar should be 20 km.)                             |

### Labeling of Features

| Steps | Action                                                                         |
|-------|--------------------------------------------------------------------------------|
| 1     | Right-click "Sub Watershed" and select 'Properties'.                           |
| 2     | Click 'Labels' tab and put the following information in the columns concerned. |
|       | Label Field: SUBDAS                                                            |
|       | Text Symbol: Arial, 16 pts, Black, Bold                                        |
| 3     | Click 'OK'.                                                                    |
| 4     | Right-click "Sub Watershed" and select 'Label Features'.                       |

# Export of Output as a Image File

| Steps | Action                                                                            |
|-------|-----------------------------------------------------------------------------------|
| 1     | Click 'File' and select 'Export Map'.                                             |
| 2     | Select the location of storage folder and type the name of image file you want to |
|       | create.                                                                           |
| 3     | Select the file type as GIF. Following file type is strongly recommended in each  |

|   | case.                                                                                      |  |  |
|---|--------------------------------------------------------------------------------------------|--|--|
|   | JPEG: Raster image is included in the output and it needs to be compressed.                |  |  |
|   | GIF: Only vector information in the output and it needs to be compressed.                  |  |  |
|   | BMP, TIFF: You do not want to compress the image file to keep the high image quality.      |  |  |
| 4 | Type resolution as 200 dpi.                                                                |  |  |
| 5 | Click 'Save'.                                                                              |  |  |
| 6 | When you open the exported file, the similar image to the right will open on your display. |  |  |

### 4.2 Advanced Operation of ArcGIS for Calculation of Sedimentation

4.2.1 Calculation of Sedimentation Volume

| · · · · · · · · · · · · · · · · · · · |
|---------------------------------------|
|---------------------------------------|

| Steps | Action                                                                                                    |  |  |
|-------|----------------------------------------------------------------------------------------------------|--|--|
| 1     | Open the table data filled with the survey result of echo-sounding by MS EXCEL.                                                   |  |  |
|       | * The coordinate of the data should be as follows.                                                                                |  |  |
|       | Coordinate: WGS84 UTM (Zone number: 49S)                                                                                          |  |  |
|       | This 'WGS84' is utilized as standard coordinate in Indonesia and Wonogiri reservoir and its                                       |  |  |
|       | watershed are located in 'Zone Number 49S'.                                                                                       |  |  |
| 2     | Check the sheet format especially in the following points.                                                                        |  |  |
|       | - Field name: less than 10 characters                                                                                             |  |  |
|       | - Field column: only 1 line is acceptable                                                                                         |  |  |
|       | - Cell format: to be defined                                                                                                    |  |  |
|       | - Field label: X (or Easting), Y (or Northing), and Z (or Elevation) data is inevitable.                                          |  |  |
|       | - Less than 10 characters                                                                                                    |  |  |
|       | Field must be only one line.                                                                                                    |  |  |
|       | 1 NO X Y Z<br>2 1-9 487056 9120159 13072                                                                                          |  |  |
|       | 3 9L 487116 9120184 134.5000                                                                                                    |  |  |
|       | 4         2-9         487183         9120212         134.69           5         3-9         487321         9120271         132.45 |  |  |
|       | - Cell format must be defined as                                                                                                  |  |  |
|       | Number and decimal degree as 2.                                                                                                   |  |  |
|       |                                                                                                    |  |  |
|       |                                                                                                    |  |  |
| 2     |                                                                                                    |  |  |
| 3     | Save the file as 'DBF' file format.                                                                                               |  |  |
| 4     | Open ArcMap.                                                                                                    |  |  |
| 5     | Click 'Add Data' and select the saved 'DBF' file in step 3.                                                                       |  |  |
| 6     | Right-click on the file layer and select ' The Display XY Data'.                                                                  |  |  |
| 7     | Select X (or Easting) data in 'X Field' and Y (or Northing) data in 'Y Field' from                                                |  |  |
|       | drop down boxes respectively.                                                                                                    |  |  |
| 8     | Click 'Edit' button.                                                                                                    |  |  |
| 9     | Click 'Select' button and select 'WGS 1984 UTM Zone 49S.prj' in the                                                               |  |  |
|       | following folder.                                                                                                    |  |  |
|       | Storage: Projected Coordinate Systems – UTM – Wgs1984                                                                             |  |  |
| 10    | Click 'OK' twice.                                                                                                    |  |  |
| 11    | Right-click the generated point data and select 'Data' - 'Export Data'.                                                           |  |  |
| 12    | Save the file in the folder you want to store.                                                                                    |  |  |

| ( | 2)       | Change Symbol of th | e Point Features  | of Echo Sou | unding Survey |
|---|----------|---------------------|-------------------|-------------|---------------|
| ſ | <u>(</u> | Change Symbol of u  | ic round realutes | OI LUIIO SO | unung Survey  |

| Steps  | Action                                                                               |  |  |
|--------|--------------------------------------------------------------------------------------|--|--|
| 1      | Add the saved file in the above process.                                             |  |  |
| 2      | Right-click the file and select 'Properties'.                                        |  |  |
| Steps  | Action                                                                               |  |  |
| 3      | Click 'Symbology' tab and select 'Quantities' – 'Gradeated colors' in 'Show'         |  |  |
|        | column.                                                                              |  |  |
| 4      | Select Z (or Elevation) data of the file in 'Value' drop down box of 'Fields' area.  |  |  |
| 5      | Change the symbol color using 'Color Ramp' drop down box.                            |  |  |
|        | * Following color bar is recommended to easily identify the difference of the color. |  |  |
| 6      | Select 'Classes' drop down box as 5 and click 'Classify' button.                     |  |  |
| 7      | Click each value shown in 'Break Value' box and type the number Break Values         |  |  |
| -      | you wan to classify. After setting all values, click 'OK'. [118.00]                  |  |  |
|        | * The right figure is the example of classification. In this case, the color         |  |  |
|        | of features will change in each 2 meters.                                            |  |  |
|        | 126.00                                                                               |  |  |
| 8      | Click 'OK' again and you will find the colored features in the map display.          |  |  |
| (3) Di | igitizing Contour Line                                                               |  |  |
| Steps  | Action                                                                               |  |  |
| 1      | Open 🔊 ArcCatalog and select a folder you want to store a new file to draw           |  |  |
|        | contour lines.                                                                       |  |  |
| 2      | Right-click a blank area in the right window and select 'New' – 'Shapefile'.         |  |  |
| 3      | Put the following information in columns concerned.                                  |  |  |
|        | Name: Contour[Surveyed Year]                                                         |  |  |
|        | Feature Type: Polyline                                                               |  |  |
|        | Description: WGS 1984 UTM Zone 49S.prj                                               |  |  |
| 4      | Click 'OK'.                                                                          |  |  |
| 5      | Open <b>Q</b> ArcMap and add the following data as following layer order.            |  |  |
|        | - New shape file prepared in step 2-4                                                |  |  |
|        | - Echo sounding survey data converted as point features                              |  |  |
|        | - Contour line files drawn based on the previous survey result                       |  |  |
| 6      | Open attribute table of the new shapefile.                                           |  |  |
| 7      | Click 'Option' button and select 'Add Field'.                                        |  |  |
| 8      | Type and select the following information and click 'OK'.                            |  |  |
|        | Name: Elevation                                                                      |  |  |
|        | Type: Float                                                                          |  |  |
|        | Precision: 5                                                                         |  |  |
|        | Scale: 2                                                                             |  |  |
| 9      | Change symbol and put label of the added layers.                                     |  |  |
|        | - Echo sounding survey data (Colored symbol by elevation                             |  |  |
|        | Label of elevation, if necessary)                                                    |  |  |
|        | - New shape file (Label of elevation)                                                |  |  |
|        | - Contour line files (Label of elevation)                                            |  |  |
| 10     | Click 'Start Editing' in 'Editor' toolbar and select a folder storing the new        |  |  |
|        | shapefile.                                                                           |  |  |
| Steps  | Action                                                                               |  |  |
| 11     | Draw a new contour line using ' Sketch Tool' icon based on the color of              |  |  |

|        | surveyed data and the previous contour lines.                                 |                                        |  |
|--------|-------------------------------------------------------------------------------|----------------------------------------|--|
|        | * Before drawing, check the following information                             |                                        |  |
|        | Task: Create New Feature                                                      |                                        |  |
|        | Target: Contour[Year] (new file for drawing contour line)                     |                                        |  |
| 12     | Select the new drawing contour line featur                                    | e using <b>b</b> Edit Tool' icon and   |  |
|        | right-click to select open ' Attribute'.                                      |                                        |  |
| 13     | Type elevation of the contour line in " <i>Elevation</i> " column.            |                                        |  |
| 14     | Continue the step 11 to 13 until finish the drawing and click 'Stop Editing'. |                                        |  |
| 15     | Open attribute table and chack elevation data filled in each feature.         |                                        |  |
| (4) Ge | enerating DEM from Contour Lines                                              |                                        |  |
| Steps  | Action                                                                        |                                        |  |
| 1      | Add " <i>Reservoir.shp</i> " file on ArcMap.                                  |                                        |  |
| 2      | Click ' 🚳 ArcToolbox' icon on ArcMap.                                         |                                        |  |
| 3      | Select 'Spatial Analysis Tools' - ' Interpolation                             | on' – 'Topo to Raster'.                |  |
| 4      | Fill the following information in the columns                                 | <ul> <li>Input feature data</li> </ul> |  |
|        | concerned.                                                                    |                                        |  |
|        | Input feature data:                                                           | Feature Layer Field Type               |  |
|        | - New contour line                                                            | ×                                      |  |
|        | Field: Elevation                                                              | 1                                      |  |
|        | Type: Contour                                                                 | <b>I</b>                               |  |
|        | - Reservoir                                                                   |                                        |  |
|        | Type: Boundary                                                                |                                        |  |
|        | Output surface raster:                                                        | Output surface raster                  |  |
|        | - select the storage folder and file                                          |                                        |  |
|        | name                                                                          | Output cell size (optional)            |  |
|        | Output cell size: 10                                                          |                                        |  |
|        | Drainage enforcement:                                                         | Drainage enforcement (optional)        |  |
|        | - NO_ENFORCE                                                                  | Primary type of input data (optional)  |  |
|        | Primary type of input data:                                                   | CONTOUR                                |  |
|        | - CONTOUR                                                                     |                                        |  |
|        | Others: default                                                               |                                        |  |
| 5      | Click 'OK'.                                                                   |                                        |  |
| (5) Ca | lculation of Sedimentation Volume in the Rese                                 | ervoir                                 |  |
|        |                                                                               |                                        |  |

| Steps | Action                                                                                  |  |
|-------|-----------------------------------------------------------------------------------------|--|
| 1     | Click ' 🍓 ArcToolbox' icon on ArcMap.                                                   |  |
| 2     | Select 'Spatial Analysis Tools' – 'Math' – 'Minus'.                                     |  |
| 3     | Fill the following information in the columns concerned.                                |  |
|       | Input raster or constant value 1: generated DEM from the previous steps                 |  |
|       | Input raster or constant value 2: DEM named as"dem2005" stored in the following folder  |  |
|       | 'Wonogiri GIS database/Training/02. Sedimentation in                                    |  |
|       | Reservoir/033. Sedimentation in 2005                                                    |  |
|       | Output raster: select the storage folder and decide the file name                       |  |
| Steps | Action                                                                                  |  |
| 4     | Open the generated DEM and check the reliability of the data.                           |  |
|       | * If the DEM looks unreliable, check the contour line drawn in previous session and the |  |
|       | attribute again and modify the contour line, if necessary.                              |  |
| 5     | Select 'Spatial Analysis Tools' – 'Zonal' – 'Zonal Statistics as Table'.                |  |

| 6 | Fill the following information in the columns concerned and click 'OK'.      |  |
|---|------------------------------------------------------------------------------|--|
|   | Input raster or feature zone data: Reservoir                                 |  |
|   | Zone field: ID                                                               |  |
|   | Input value raster: differential DEM generated from step 3                   |  |
|   | Output table: select the storage folder and decide the file name             |  |
| 7 | Open the generated table file and calculate the sedimentation volume.        |  |
|   | Sedimentation volume $(m^3)$ = number in AREA $(m^2)$ * number in Mean $(m)$ |  |

### 4.2.2 Calculation of Sediment Yield in the Watershed

In this clause, the modeling process is described since the difficulty of the calculation in USLE is the process of making calculation model if the data has been already prepared.

### (1) Making and Running Model by Model Builder

| Steps | Action                                                                               |  |  |  |  |
|-------|--------------------------------------------------------------------------------------|--|--|--|--|
| 1     | Click '🚳 ArcToolbox' icon on ArcMap.                                                 |  |  |  |  |
| 2     | Right-click in the ArcToolbox window and select 'New Toolbox'.                       |  |  |  |  |
| 3     | Type the name of the new toolbox.                                                    |  |  |  |  |
| 4     | Right-click on the new toolbox and select 'New' - 'Model'.                           |  |  |  |  |
| 5     | Open 'Conversion Tools' – 'To Raster' folder in ArcToolbox window.                   |  |  |  |  |
| 6     | Drag 'Feature to Raster' tool and Drop into new 'Model' window.                      |  |  |  |  |
|       | 'Feature to Raster' tool will be launched on the new model.                          |  |  |  |  |
| 7     | Add "Sub Watershed" layer on ArcMap.                                                 |  |  |  |  |
| 8     | Drag the layer and drop into the 'Model' window.                                     |  |  |  |  |
| 9     | Click 'P Add Connection' button and Model                                            |  |  |  |  |
|       | connect from "Sub Watershed" to 'Feature                                             |  |  |  |  |
|       | to Raster' tool. The 'Model' window will look                                        |  |  |  |  |
|       | like the right figure.                                                               |  |  |  |  |
|       | K                                                                                    |  |  |  |  |
| 10    | Double-click on "Output raster" symbol and decide the file name to be stored.        |  |  |  |  |
| 11    | Click 'Model' and select 'Run'. New file is generated by running your model.         |  |  |  |  |
| 12    | Click 'Model' and select 'Save'. And then close the window.                          |  |  |  |  |
| 13    | Change the model name and the toolbox name.                                          |  |  |  |  |
| 14    | Right-click on the new toolbox to search the storage location of the model.          |  |  |  |  |
| 15    | When you edit or run the model, right-click on the model icon and select 'Edit' (not |  |  |  |  |
|       | 'Open').                                                                             |  |  |  |  |

### (2) Utilized Tools in USLE

| Tool                 | Storage                         | Function                                                                                                 |
|----------------------|---------------------------------|----------------------------------------------------------------------------------------------------|
| Clip                 | Analysis Tools<br>- Extract     | Clip 'Input Features' by 'Clip Features'.<br>Input Clip Output                                           |
| Intersect            | Analysis Tools<br>- Overlay     | Cut 'Input Features' by 'Intersect<br>Features' within the overlapped area.<br>Input<br>Intersect Output |
| Feature to<br>Raster | Conversion Tools<br>- To Raster | Convert features to a raster image.<br>* 'Field' and 'Output cell size' needs                            |

|                  |                        | to be identified.                                  |  |  |
|------------------|------------------------|----------------------------------------------------|--|--|
|                  |                        | (20 m is applied in the JICA Study.)               |  |  |
| Dissolve         | Data Management Tools  | Aggregate features based on the attributes         |  |  |
|                  | - Generalization       | you select.                                        |  |  |
|                  |                        | Input Output                                       |  |  |
| Con              | Spatial Analyst Tools  | Perform a conditional if/else evaluation on        |  |  |
|                  | - Conditional          | each of the input cells.                           |  |  |
|                  |                        | * Expression for classification should be checked. |  |  |
| Topo to Raster   | Spatial Analyst Tools  | Refer to Clause 4.2.1 (4).                         |  |  |
|                  | - Interpolation        |                                                    |  |  |
| Plus, Minus      | Spatial Analysis Tools | Calculate the values of two raster images          |  |  |
| Times, Square    | - Math                 | on a cell-by-cell basis.                           |  |  |
| Square Root      |                        |                                                    |  |  |
| Reclassify       | Spatial Analyst Tools  | Change the values in each cell of a raster         |  |  |
|                  | - Reclass              | based on 'Reclassification' table.                 |  |  |
|                  |                        | * Reclassification table should be checked.        |  |  |
| Slope            | Spatial Analyst Tools  | Generate slope steepness by                        |  |  |
|                  | - Surface              | Degree/Percent based on DEM.                       |  |  |
| Zonal Statistics | Spatial Analyst        | Summarizes values of a raster image                |  |  |
| as Table         | - Zonal                | within the zones of another dataset as a           |  |  |
|                  |                        | table.                                             |  |  |

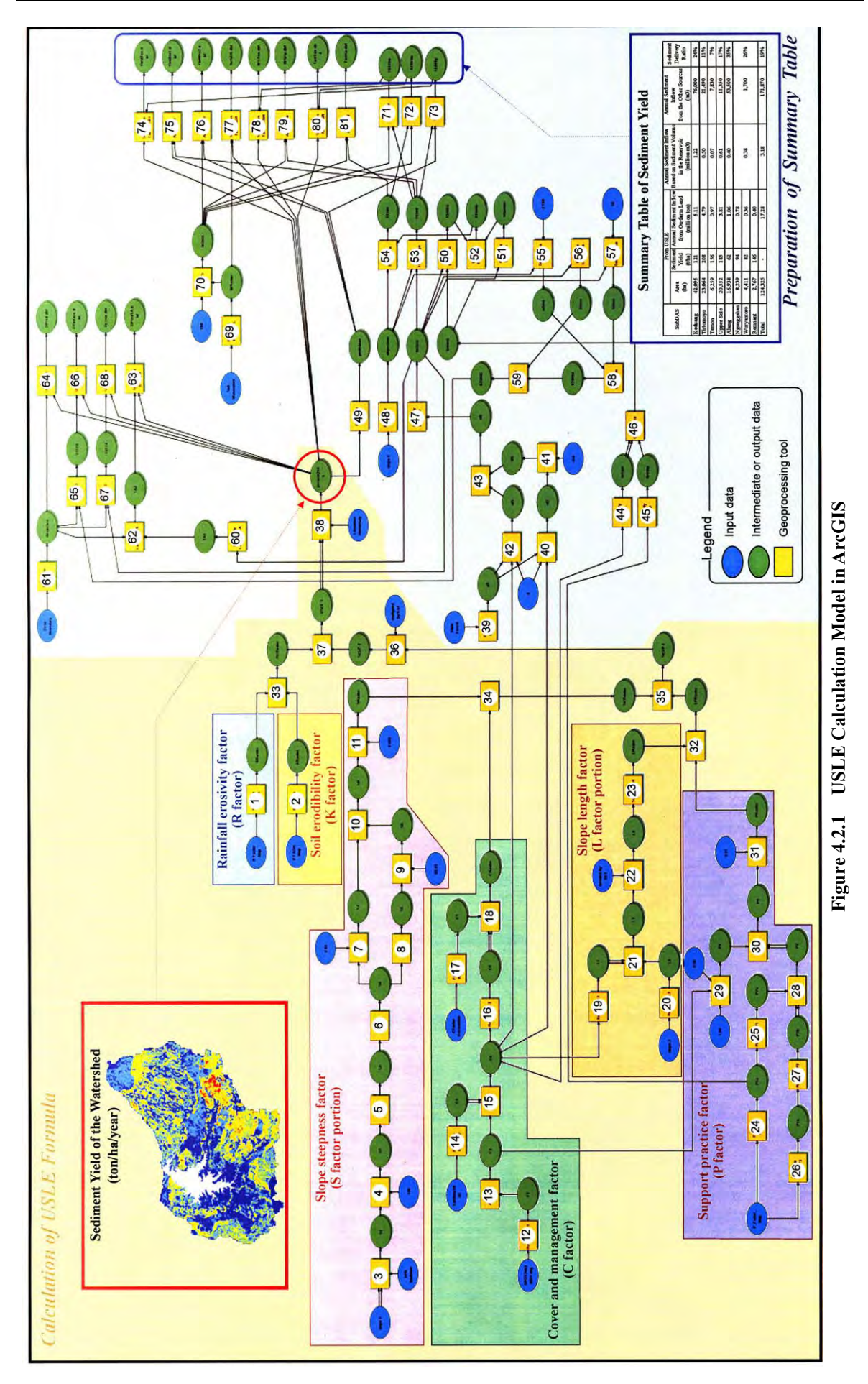

# (3) Detailed Flow of USLE Model

| R factor (Converting R factor map to R factor raster data)1Feature to RasterR Factor MapRRasterGrid:20 m/pixelK factor (Converting K factor map to K factor raster data)2Feature to RasterK Factor MapKRasterGrid:20m/pixelS factor (Calculation of the following equation:65.41 sin <sup>2</sup> θ + 4.56sinθ + 0.065)3ConslopeS1Steepness more than 50°<br>regards as 50 %.4DivedeS1S2Percentised steepness<br>changed to decimal.5AtanS2S3Arc tangent of S26SinS3S4sinθ7TimeS4S74.56 in 0                                                                                                    |
|----------------------------------------------------------------------------------------------------|
| 1       Feature to Raster       R Factor Map       RRaster       Grid:20 m/pixel         K factor (Converting K factor map to K factor raster data)       2       Feature to Raster       K Factor Map       KRaster       Grid:20m/pixel         S factor (Calculation of the following equation:       65.41 sin <sup>2</sup> θ + 4.56sinθ + 0.065)       3       Con       slope       S1       Steepness more than 50° regards as 50 %.         4       Divede       S1       S2       Percentised steepness changed to decimal.         5       Atan       S2       S3       Arc tangent of S2         6       Sin       S3       S4       sinθ                                                                                                    |
| K factor (Converting K factor map to K factor raster data)2Feature to RasterK Factor MapKRasterGrid:20m/pixelS factor (Calculation of the following equation: $65.41 \sin^2 \theta + 4.56 \sin \theta + 0.065$ )3ConslopeS1Steepness more than 50°<br>regards as 50 %.4DivedeS1S2Percentised steepness<br>changed to decimal.5AtanS2S3Arc tangent of S26SinS3S4sin $\theta$                                                                                                    |
| 2       Feature to Raster       K Factor Map       KRaster       Grid:20m/pixel         S factor (Calculation of the following equation:       65.41 sin <sup>2</sup> θ + 4.56sinθ + 0.065)       3         3       Con       slope       S1       Steepness more than 50° regards as 50 %.         4       Divede       S1       S2       Percentised steepness changed to decimal.         5       Atan       S2       S3       Arc tangent of S2         6       Sin       S3       S4       sinθ                                                                                                    |
| S factor (Calculation of the following equation: $65.41 \sin^2 \theta + 4.56 \sin \theta + 0.065$ )3ConslopeS1Steepness more than 50<br>regards as 50 %.4DivedeS1S2Percentised steepness<br>changed to decimal.5AtanS2S3Arc tangent of S26SinS3S4sin $\theta$ 7TimeS4S74.56 i $\theta$                                                                                                    |
| 3ConslopeS1Steepness more than 50<br>regards as 50 %.4DivedeS1S2Percentised steepness<br>changed to decimal.5AtanS2S3Arc tangent of S26SinS3S4sinθ7TS4S7A56 i 0                                                                                                    |
| 4     Divede     S1     S2     Percentised steepness changed to decimal.       5     Atan     S2     S3     Arc tangent of S2       6     Sin     S3     S4     sinθ                                                                                                    |
| 4     Divede     S1     S2     Percentised steepness changed to decimal.       5     Atan     S2     S3     Arc tangent of S2       6     Sin     S3     S4     sinθ       7     T     S4     S7     A56 i floor                                                                                                    |
| 5     Atan     S2     S3     Arc tangent of S2       6     Sin     S3     S4     sinθ       7     T     S4     S7     A56 i 0                                                                                                    |
| 5AtanS2S3Arc tangent of S26SinS3S4 $\sin\theta$ 7TS4S7 $4.56$                                                                                                    |
| $\begin{array}{c ccccccccccccccccccccccccccccccccccc$                                                                                                    |
|                                                                                                    |
| 7 limes S4 S7 4.56 sine                                                                                                    |
| $\begin{array}{c ccccccccccccccccccccccccccccccccccc$                                                                                                    |
| 9         11mes         S5         65.41         65.41 sin <sup>-<math>\theta</math></sup> 10         DI         S6         S7         S9         (5.41 sin <sup>-<math>\theta</math></sup> )                                                                                                    |
| 10         Plus         S6, S7         S8 $65.41 \sin^2\theta + 4.56 \sin\theta$ 11         Pl         S9         S9         S9         S1         S1                                                                                                    |
| II         Plus         S8         SRaster         S factor map           C factor (Converting to match data and classification by land use actogory)         S         S |
| C factor (Converting to faster data and classification by fand use category)                                                                                                    |
| 12 Reclassify SP0120030801 C2 Classification                                                                                                    |
| unland field in settlemen                                                                                                    |
| 13 Aggregate C2 C3 Aggregation of 4 x 4                                                                                                    |
| nixel's window                                                                                                    |
| 14 Feature to Raster Landuse2005 C4 Grid:20m/pixel                                                                                                    |
| 15 Con C3. C4 C5 Replacement of settelme                                                                                                    |
| GIS data to satellite base                                                                                                    |
| data.                                                                                                    |
| 16 Reclassify C5 C6 Conversion of land u                                                                                                    |
| data to C factor*10                                                                                                    |
| except upland field                                                                                                    |
| 17Feature to RasterCfactorC1C factor*100 in uplan                                                                                                    |
| Kecamatan field by village                                                                                                    |
| 18ConC1, C6CRasterReplacementof                                                                                                    |
| factor*100 in upland fie                                                                                                    |
| to village basis                                                                                                    |
| factor*100                                                                                                    |
| L factor (Calculation of the following equation: $(\lambda/22.1)^{0.0}$                                                                                                    |
| 19     Reclassify     C5     L1     Classification by land us       20     D     L     C     C     C                                                                                                    |
| 20 Reclassify slope L2 Classification by slop                                                                                                    |
| Steepness                                                                                                    |
| $\begin{bmatrix} 21 \\ \end{bmatrix}$ Control $\begin{bmatrix} 11, 12 \\ \end{bmatrix}$ $\begin{bmatrix} 15 \\ \end{bmatrix}$ Replacement L1 Value $\begin{bmatrix} 12 \\ 12 \end{bmatrix}$ value by lond by                                                                                                    |
| L2 value by failure u                                                                                                    |
| Steps Tool Input Output Remarks                                                                                                    |
| 22 Times I.3 I.4 $\lambda/22.1$                                                                                                    |
| 23 Square Root I.4 L Raster $(\lambda/22.1)^{0.5}$                                                                                                    |
| P factor (Converting to raster data and classification by land use and terrace type)                                                                                                    |

| 24      | Feature to Raster  | P Factor Map     | P1a         | Rasterization by terrace   |
|---------|--------------------|------------------|-------------|----------------------------|
|         | <b>D</b> 1 10      |                  |             | type                       |
| 25      | Reclassify         | Pla              | P2a         | Conversion of terrace type |
|         |                    |                  |             | data to P factor*100       |
|         |                    |                  |             | except upland field        |
| 26      | Feature to Raster  | P Factor Map     | P1b         | Rasterization by land use  |
|         |                    |                  |             | data in P Factor Map       |
| 27      | Reclassify         | P1b              | P2b         | Replacement of land use    |
|         |                    |                  |             | data to P factor*100       |
|         |                    |                  |             | except upland field and    |
|         |                    |                  |             | settlement area.           |
| 28      | Con                | P2a, P2b         | P3          | Replacement of P           |
|         |                    |                  |             | factor*100 in upland field |
|         |                    |                  |             | based on terrace           |
|         |                    |                  |             | condition.                 |
| 29      | Con                | C3               | P4          | Conversion of land use in  |
|         |                    |                  |             | settelement area to P      |
|         |                    |                  |             | factor*100                 |
| 30      | Con                | P3, P4           | P5          | Replacement of P           |
|         |                    |                  |             | factor*100 in settlement   |
|         |                    |                  |             | area to P factor*100       |
|         |                    |                  |             | calculated based on        |
|         |                    |                  |             | satellite image.           |
| Calcula | tion of USLE       |                  |             |                            |
| 31      | Times              | P5               | PRaster     | P factor map               |
| 32      | Times              | LRaster, PRaster | LPRaster    | L * P                      |
| 33      | Times              | RRaster, KRaster | RKRaster    | R * K                      |
| 34      | Times              | SRaster, CRaster | SCRaster    | S * C*100                  |
| 35      | Times              | SCRaster,        | SCLP-1      | S * C*100 * L * P          |
|         |                    | LPRaster         |             |                            |
| 36      | Times              | SCLP-1           | SCLP-2      | S * C * L * P              |
| 37      | Times              | SCLP-2,          | USLE-1      | R * K * L * S * C * P      |
|         |                    | RKRaster         |             |                            |
| 38      | Con                | USLE-1           | Present2005 | Limitation of erosion:     |
|         |                    |                  |             | 2,000 ton/ha/year at       |
|         |                    |                  |             | maximum                    |
| Prepara | tion of Sammry Tab | le               |             |                            |
| 39      | Feature to Raster  | State Forest     | sf1         | Rasterazation by state     |
|         |                    |                  |             | forest area                |
| 40      | Con                | C5, sf1          | sf2         | Selection of C5 value      |
|         |                    |                  |             | inside state forest area   |
| Steps   | Tool               | Input            | Output      | Remarks                    |
| 41      | Times              | sf2              | sf4         | C5 value*10 inside state   |
|         |                    |                  |             | forest area                |
| 42      | Con                | C5, sf1          | sf3         | Selection of C5 value      |
|         |                    |                  |             | outside state forest area  |
| 43      | Plus               | sf3, sf4         | sf5         | Inside state forest: C5    |
|         |                    |                  |             | Outside state forest:      |

|       |                   |                  |            | C5*100                      |
|-------|-------------------|------------------|------------|-----------------------------|
| 44    | Reclassify        | C5               | terrsat    | Selection of settlement     |
|       |                   |                  |            | area and upland field       |
| 45    | Reclassify        | Pla              | terrshp    | Selection of upland field   |
|       |                   |                  |            | by terrace condition        |
| 46    | Con               | terrsat, terrshp | terrace    | Replacement of value in     |
|       |                   |                  |            | upland field to the value   |
|       |                   |                  |            | by terrace condition        |
| 47    | Reclassify        | sf5              | luclass    | Replacement of value by     |
|       |                   |                  |            | land use                    |
| 48    | Reclassify        | slope            | slopeclass | Classification by slope     |
|       |                   |                  |            | steepness                   |
| 49    | Reclassify        | present2005      | yieldclass | Classification by sediment  |
|       |                   |                  |            | yield                       |
| 50    | Plus              | luclass, terrace | 12000a     | Classification by land use  |
|       |                   |                  |            | and terrace condition       |
| 51    | Reclassify        | luclass          | classws    | Selection of settlement     |
|       |                   |                  |            | area, upland field and      |
|       |                   |                  |            | state forest area not used  |
|       |                   |                  |            | as dense forest             |
|       |                   |                  |            | (hereinafter refered to as  |
|       |                   |                  |            | Target area)                |
| 52    | Times             | classws, 12000a  | 12000b     | Classification by land use  |
|       |                   |                  |            | and terrace condition in    |
|       |                   |                  |            | Target area                 |
| 53    | Plus              | slopeclass,      | 10300      | Classification by land use  |
|       |                   | luclass          |            | and slope steepness         |
| 54    | Plus              | slopeclass,      | 12300      | Classification by slope     |
|       |                   | 12000b           |            | steepness, land use and     |
|       |                   |                  |            | terrace condition in Target |
|       |                   |                  |            | area                        |
| 55    | Times             | slopeclass       | sclass     | slopeclass*100              |
| 56    | Reclassify        | luclass          | lclass     | Selection of settlement     |
|       |                   |                  |            | area and upland field       |
|       |                   |                  |            | outside state forest        |
|       |                   |                  |            | (hereinafter refered to as  |
|       |                   |                  |            | Action area)                |
| 57    | Times             | terrace          | tclass     | Terrace*10                  |
| Steps | Tool              | Input            | Output     | Remarks                     |
| 58    | Plus              | sclass, tclass   | 02300a     | Classification by slope     |
|       |                   |                  |            | steepness and terrace       |
|       |                   |                  |            | condition                   |
| 59    | Times             | 02300a, lclass   | 02300b     | Selection of 02300a in      |
|       |                   |                  |            | Action area                 |
| 60    | Reclassify        | luclass          | TA1        | Selection of Action area    |
| 61    | Feature to Raster | Desa Boundary    | desaclass  |                             |
| 62    | Times             | TA1, desaclass   | TA2        | Classification of Action    |
|       |                   |                  |            | area by village             |

| 63    | Zonal Statistics as Table    | TA2, present2005          | DProdTA  | Sediment production in Action area by village                                                            |
|-------|------------------------------|---------------------------|----------|----------------------------------------------------------------------------------------------------|
| 64    | Zonal Statistics as Table    | desaclass,<br>present2005 | DProd    | Sediment production by village                                                                           |
| 65    | Plus                         | desaclass, 02300b         | 12123    | Classification of Action<br>area by village, slope<br>steepness and terrace<br>condition                 |
| 66    | Zonal Statistics<br>as Table | 12123,<br>present2005     | DTerrace | Sediment production in<br>Action area by village,<br>slope steepness and<br>terrace condition            |
| 67    | Plus                         | luclass, desaclass        | 10123    | Classification by village and land use                                                                   |
| 68    | Zonal Statistics as Table    | 10123,<br>present2005     | DLUse    | Sediment production by village and land use                                                              |
| 69    | Feature to Raster            | Sub Watershed             | WRaster  | Rasterization by sub watershed                                                                           |
| 70    | Times                        | WRaster                   | wclass   | WRaster*100                                                                                              |
| 71    | Plus                         | 10300, wclass             | 10340w   | Classification by land use,<br>slope steepness and sub<br>watershed                                      |
| 72    | Plus                         | 12300, wclass             | 02340w   | Classification by slope<br>steepness, land use,<br>terrace condition and sub<br>watershed in Target area |
| 73    | Plus                         | 10300, yieldclass         | 10340y   | Classification by land use,<br>slope steepness and<br>sediment yield category                            |
| 74    | Zonal Statistics<br>as Table | 10340y,<br>present2005    | YieldTon | Sediment production by<br>land use, slope steepness<br>and sediment yield<br>category                    |
| 75    | Tabulate Area                | 10300, yieldclass         | YieldHa1 | Area by land use, slope<br>steepeness and sediment<br>yield category                                     |
| Steps | Tool                         | Input                     | Output   | Remarks                                                                                                  |
| 76    | Tabulate Area                | wclass, yieldclass        | YieldHa2 | Area by subwatershed and sediment yield category                                                         |
| 77    | Zonal Statistics<br>as Table | WRaster,<br>present2005   | forSDR   | Sediment production by subwatershed                                                                      |
| 78    | Zonal Statistics<br>as Table | 10340w,<br>present2005    | WSTon    | Sediment production by<br>landuse, slope steepness<br>and sub watershed                                  |
| 79    | Tabulate Area                | 10300, wclass             | WSHa     | Area by land use, slope<br>steepness and sub<br>watershed                                                |
| 80    | Zonal Statistics             | 02340w,                   | TerrTon  | Sediment production by                                                                                   |

|    | as Table      | present2005   |        | slope steepness, land use,<br>terrace condition and sub<br>watershed in Target area               |
|----|---------------|---------------|--------|---------------------------------------------------------------------------------------------------|
| 81 | Tabulate Area | 12300, wclass | TerrHa | Area by slope steepness,<br>land use, terrace<br>condition and<br>subwatershed in Target<br>area. |